## Infotainment System - Control Elements

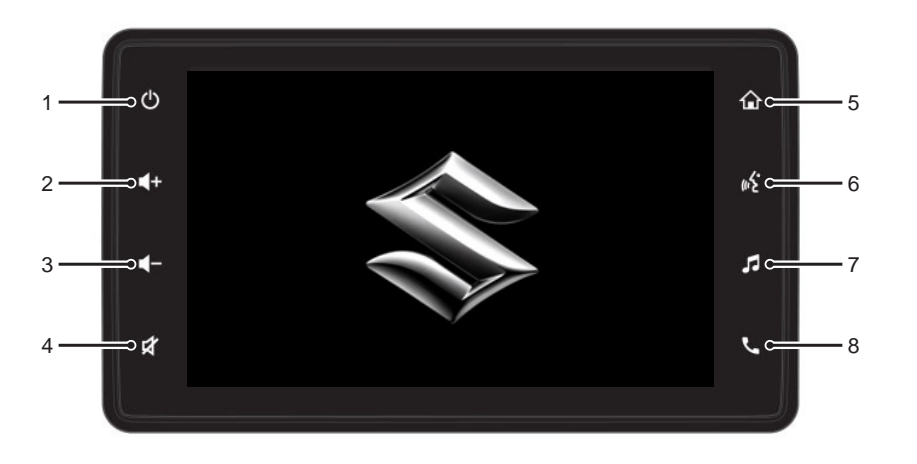

(

#### 1. Power Button

## System is in normal operating mode

- Short tap: Switches between Wallpaper and Normal operating mode.
- Long tap: Switches to Standby mode.

#### System is in standby mode

• Short tap: Switches to Display ON.

#### 2. Volume Up Button

- Short tap: Increases volume by 1 level
- Long tap: Increases volume till the button is released or maximum volume limit is reached.

#### 3. Volume Down Button

- Short tap: Decreases volume by 1 level.
- Long tap: Decreases volume till the button is released or minimum volume limit is reached.

#### 4. Mute Button

• Switches between Mute/Unmute.

#### 5. Home Button

• Displays the Home screen.

#### 6. Voice Recognition Button

 Short tap: Activate or restarts Onboard Voice Assistant.

(

 Long tap: Activates or restarts Smartphone Voice Recognition

## 7. Source Button

• Opens the source menu for Radio listening and Media playing.

#### 8. Phone Button

- Display Bluetooth or projection phone screen.
- Display available device list (If no device paired)
- Display paired device list (if no device connected)

en | 1

## Contents

**()** 

#### **2** | en

## Contents

| Infotainment System - Control Elements1                                                                                                    |
|----------------------------------------------------------------------------------------------------|
| Contents2                                                                                                    |
|                                                                                                    |
| 1 About This Manual4                                                                                                    |
| 1.1 Conventions4                                                                                                    |
| <b>1.2 Safety Guidelines</b>                                                                                                    |
| 2 Introduction                                                                                                    |
| 2.1 Features                                                                                                    |
| 2.2 Control Elements6                                                                                                    |
| 2.3 Other Modes of Control                                                                                                    |
| 2.4 Screen Elements                                                                                                    |
| 2.5 Home Screen Elements7                                                                                                    |
| 2.6 Fixed Screen Elements                                                                                                    |
| 2.7 Generic Screen Elements9                                                                                                    |
| 2.8 Screen Operations         10           2.8.1 Tapping a Screen Object         10           2.8.2 Swiping on Screen         10           2.8.3 Zooming the Map View         10           2.8.4 Displaying the Parent Screen/Menu10 |

| 3 Gettin | g Started11                       |
|----------|-----------------------------------|
| 3.1 Syst | em Switch On/Off11                |
| 3.2 Wall | paper Mode11                      |
| 3.3 Man  | age Settings11                    |
| 3.3.1 A  | Accessing Settings11              |
| 3.4 Man  | age System Settings11             |
| 3.4.1    | Managing Display Settings11       |
| 3.4.2    | Managing Date and Time Settings12 |
| 3.4.3    | Managing Language13               |
| 3.4.4    | Managing Keypad Display13         |
| 3.4.5    | Managing SWC Scroll               |
| 3.4.6    | Managing Attenuate Volume During  |
|          | Reverse14                         |
| 3.4.7    | Managing Security Settings14      |
| 3.4.8    | Welcome Message Settings14        |
| 3.4.9    | Displaving Quick Guide15          |
| 3.4.10   | Viewing System Details15          |
| 3.4.11   | Reset to Factory Settings15       |
| 3.5 Man  | age Media Settings16              |
| 3.5.1    | Accessing the Media Settings      |
|          | Screen                            |
| 3.5.2    | Setting Bass, Middle and Treble16 |
| 3.5.3    | Setting Balance and Fader16       |
| 3.5.4    | Setting Equalizer Presets         |
| 3.5.5    | Setting Volumes17                 |
| 3.5.6    | Managing Speed Dependent Volume   |
|          | Control17                         |
| 3.5.7    | Setting System Beep17             |
| 3.5.8    | Setting AM Active                 |
| 3.5.9    | Setting DRM Active17              |
|          |                                   |

•

4

| 3.5.11 Radio Text       17         3.5.12 Seek Preset with Current Band       18         3.6 Manage Connectivity Settings       18         3.6.1 Accessing the Connectivity Setting       18         3.6.2 Managing Paired Device List       18         3.6.3 Managing Phone Settings       18         3.6.4 Managing Wi-Fi       16         3.6.5 Managing Wi-Fi Settings       19         3.6.6 Managing Voice Assistance       20         3.7 Managing Vehicle Alerts       20 | 3.5.10 Setting DRM                       | 17 |
|----------------------------------------------------------------------------------------------------|------------------------------------------|----|
| 3.5.12 Seek Preset with Current Band18         3.6 Manage Connectivity Settings         3.6.1 Accessing the Connectivity Setting         Screen                                                                                                    | 3.5.11 Radio Text                        | 17 |
| 3.6 Manage Connectivity Settings       18         3.6.1 Accessing the Connectivity Setting       18         Screen       18         3.6.2 Managing Paired Device List       18         3.6.3 Managing Phone Settings       18         3.6.4 Managing Wi-Fi       16         3.6.5 Managing Wi-Fi Settings       19         3.6.6 Managing Voice Assistance       20         3.7 Managing Vehicle Alerts       20                                                                  | 3.5.12 Seek Preset with Current Band     | 18 |
| 3.6.1 Accessing the Connectivity Setting         Screen       18         3.6.2 Managing Paired Device List       18         3.6.3 Managing Phone Settings       18         3.6.4 Managing Wi-Fi       19         3.6.5 Managing Wi-Fi Settings       19         3.6.6 Managing Voice Assistance       20         3.7 Managing Vehicle Alerts       20                                                                                                    | 3.6 Manage Connectivity Settings         | 18 |
| Screen                                                                                                    | 3.6.1 Accessing the Connectivity Setting |    |
| 3.6.2 Managing Paired Device List       18         3.6.3 Managing Phone Settings       18         3.6.4 Managing Wi-Fi       19         3.6.5 Managing Wi-Fi Settings       19         3.6.6 Managing Voice Assistance       20         3.7 Managing Vehicle Alerts       20                                                                                                    | Screen                                   | 18 |
| 3.6.3 Managing Phone Settings       18         3.6.4 Managing Wi-Fi       19         3.6.5 Managing Wi-Fi Settings       19         3.6.6 Managing Voice Assistance       20         3.7 Managing Vehicle Alerts       20                                                                                                    | 3.6.2 Managing Paired Device List        | 18 |
| 3.6.4 Managing Wi-Fi       19         3.6.5 Managing Wi-Fi Settings       19         3.6.6 Managing Voice Assistance       20         3.7 Managing Vehicle Alerts       20                                                                                                    | 3.6.3 Managing Phone Settings            | 18 |
| 3.6.5 Managing Wi-Fi Settings       19         3.6.6 Managing Voice Assistance       20         3.7 Managing Vehicle Alerts       20                                                                                                    | 3.6.4 Managing Wi-Fi                     | 19 |
| 3.6.6 Managing Voice Assistance                                                                                                    | 3.6.5 Managing Wi-Fi Settings            | 19 |
| 3.7 Managing Vehicle Alerts20                                                                                                    | 3.6.6 Managing Voice Assistance          | 20 |
|                                                                                                    | 3.7 Managing Vehicle Alerts              | 20 |

| 4 Radio  |                               | 21 |
|----------|-------------------------------|----|
| 4.1 FM / | AM and *DRM Radio Mode        | 21 |
| 4.1.1    | Radio/Tuner Screen            | 22 |
| 4.1.2    | Change The Bands              | 23 |
| 4.1.3    | Change The Radio              |    |
|          | Station/Service               | 23 |
| 4.1.3.1  | Using The Station List        | 23 |
| 4.1.3.2  | Using The Seek Elements       | 23 |
| 4.1.3.3  | Using The Change Frequency    |    |
|          | Elements                      | 23 |
| 4.1.3.4  | Using The Presets             | 23 |
| 4.1.3.5  | Using SWC                     | 23 |
| 4.1.4    | Manage The Presets            | 23 |
| 4.1.4.1  | Setting A Preset Manually     | 23 |
| 4.1.4.2  | Storing Presets Automatically | 23 |
| 4.1.5    | AV Off Function               | 23 |
|          |                               |    |
| 5 Phone. |                               | 24 |

# English

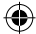

## Contents

| 5.1 Establish Connection                  | 24 |
|-------------------------------------------|----|
| 5.2 Enable Bluetooth                      | 24 |
| 5.3 Pair Devices                          | 24 |
| 5.3.1 Initiating from System              | 24 |
| 5.3.2 Initiating from Phone               | 25 |
| 5.4 Manage Bluetooth Paired Devices       | 26 |
| 5.5 Phone Functions                       | 27 |
| 5.5.1 Making an Outgoing Call             | 27 |
| 5.5.2 Managing an Incoming Call           | 28 |
| 5.5.3 Managing the Second Incoming Call . | 29 |
| 5.5.4 Managing the Third Incoming Call    | 29 |
| 5.5.5 Managing Active Call                | 30 |
| 5.5.6 Managing Interactive Responses      | 30 |
| 5.5.7 Swapping Between Multiple Calls     | 30 |
| 5.5.8 Managing Messages (SMS)             | 3′ |
| 5.5.9 Activating Smartphone Voice         |    |
| Recognition                               | 31 |
|                                           |    |
| 6 Media                                   | 32 |
| 6.1 Connect Media                         | 32 |
| 6.1.1 Connecting a USB Source             | 32 |
| 6.1.2 Connecting a Bluetooth Audio        | 33 |
| -                                         |    |

| 6.1.1 Connecting a USB Source                                                                                                    | 32                                     |
|----------------------------------------------------------------------------------------------------|----------------------------------------|
| 6.1.2 Connecting a Bluetooth Audio                                                                                                    | 33                                     |
| 6.1.3 Connecting an iPod                                                                                                    | 33                                     |
| 6.2 Play Media                                                                                                    | 34                                     |
| 6.3 Media Screen                                                                                                    | 34                                     |
| 6.4 Manage Media                                                                                                    | 35                                     |
| C.C. Manager Anglia                                                                                                    | 0.5                                    |
| 6.5 Manage Audio                                                                                                    | 35                                     |
| 6.5.1 Playing/Pausing Music                                                                                                    | 35<br>35                               |
| 6.5.1 Playing/Pausing Music<br>6.5.2 Setting a Track as Favourite                                                                                                    | 35<br>35<br>35                         |
| 6.5.1 Playing/Pausing Music<br>6.5.2 Setting a Track as Favourite<br>6.5.3 Managing Music Volume                                                                                                    | 35<br>35<br>35<br>35                   |
| 6.5 Manage Auto     6.5.1 Playing/Pausing Music     6.5.2 Setting a Track as Favourite     6.5.3 Managing Music Volume     6.5.4 Repeating Music Track                                                                                                 | 35<br>35<br>35<br>35<br>35             |
| 6.5 Manage Auto         6.5.1 Playing/Pausing Music         6.5.2 Setting a Track as Favourite         6.5.3 Managing Music Volume         6.5.4 Repeating Music Track         6.5.5 Playing Random Music                                              | 35<br>35<br>35<br>35<br>35<br>36       |
| 6.5 Manage Auto         6.5.1 Playing/Pausing Music         6.5.2 Setting a Track as Favourite         6.5.3 Managing Music Volume         6.5.4 Repeating Music Track         6.5.5 Playing Random Music         6.5.6 Playing Next / Previous Tracks | 35<br>35<br>35<br>35<br>35<br>36<br>36 |

| 6.5.7 Performing Fast Forward /                                                                                                    |
|----------------------------------------------------------------------------------------------------|
| Fast Rewind                                                                                                    |
| 6.5.8 Browsing Through the                                                                                                    |
| Media Content                                                                                                    |
| 6.5.9 Playing Tracks from a                                                                                                    |
| Folder / Media Category                                                                                                    |
| 6.5.10 Viewing Music Track Information36                                                                                                    |
| 6.5.11 Viewing the Media Favourites List36                                                                                                    |
| 6 6 Play Videos                                                                                                    |
| 0.0 Flay Videos                                                                                                    |
| 7 Smartphone Linkage                                                                                                    |
| 7 1 Apple CarPlay 40                                                                                                    |
| 7 1 1 Accessing Apple CarPlay 40                                                                                                    |
| 7 1 2 Managing Calls Message an                                                                                                    |
| Communication Action 41                                                                                                    |
|                                                                                                    |
| 7.2 Android Auto                                                                                                    |
| 7.0.4 Installing Android Auto                                                                                                    |
| 7.2.1 Installing Android Auto                                                                                                    |
| 7.2.1 Installing Android Auto41         7.2.2 Accessing Android Auto41                                                                        |
| 7.2.1 Installing Android Auto41         7.2.2 Accessing Android Auto41         8 Vehicle Information43                                        |
| 7.2.1 Installing Android Auto41         7.2.2 Accessing Android Auto41         8 Vehicle Information43         8.1 *Vehicle Alerts         43 |
| 7.2.1 Installing Android Auto                                                                                                    |
| 7.2.1 Installing Android Auto                                                                                                    |
| 7.2.1 Installing Android Auto                                                                                                    |
| 7.2.1 Installing Android Auto                                                                                                    |
| 7.2.1 Installing Android Auto                                                                                                    |
| 7.2.1 Installing Android Auto                                                                                                    |
| 7.2.1 Installing Android Auto                                                                                                    |
| 7.2.1 Installing Android Auto                                                                                                    |
| 7.2.1 Installing Android Auto                                                                                                    |
| 7.2.1 Installing Android Auto                                                                                                    |
| 7.2.1 Installing Android Auto                                                                                                    |

۲

| a Rine  | tooth Remote Control App          |
|---------|-----------------------------------|
| (Sma    | art Play Pro)48                   |
| 9.1     | Installing the App48              |
| 9.1.1   | Supported OS Version48            |
| 9.2     | Connecting The App48              |
| 10 Sm   | artplay Pro Sync App49            |
| 11 Sof  | tware Update52                    |
| 12 Voi  | ce Control54                      |
| 12.1    | Voice Control (Start / Stop)54    |
| 12.2    | How Voice Control Works           |
| 12.3    | Opening The Menu For An Operating |
|         | Mode                              |
| 12.4    | Selecting From A List55           |
| 12.5    | Voice Assistant Settings55        |
| 12.6    | Help For Voice Control56          |
| 13 Abb  | previations57                     |
| 14 Tra  | demarks58                         |
| 15 Info | ormation Systems Security59       |
| 16 Cer  | tification60                      |
|         |                                   |

. .

#### en | 3

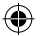

## About This Manual

## **4** | en

## **1 ABOUT THIS MANUAL**

This guide contains the following details:

- Controls, options and operation that are available in the infotainment system.
- Alerts and Important notes related to a functionality/feature.
- A list of abbreviations used in this guide with their explanation.

These details will help you to understand and use your vehicle Infotainment system.

## **1.1 CONVENTIONS**

The various conventions used in the manual are:

- Bulleted List
  - Sub Bulleted List
  - Features marked with a star (\*) are not standard in every vehicle. Check with your Maruti Suzuki dealer to confirm the list of features available in your vehicle.
- System represents the vehicle Infotainment system.
- Text provided within a Grey box always indicates to alerts or important information, which must be followed. Non-adherence to these cautions may cause harm to you and/or other persons or to the infotainment system. The different cautions used in the manual are listed below:

#### ▲ ALERT :

• Text that indicates actions that might cause harm to user/equipment or increase the potential for unauthorized access.

#### i NOTE :

 Text that provides some additional important information, which when ignored can cause inconvenience or tips that will help you in using the equipment.

## **1.2 SAFETY GUIDELINES**

Always keep this manual in the vehicle, for easy and quick access, when needed. If you sell or lend the vehicle, make sure this manual is available in the vehicle along with other standard booklets.

Please read and follow the safety guidelines listed in this section to avoid injury or equipment damage.

## 1.2.1 GENERAL SAFETY GUIDELINES

#### ▲ ALERT :

- Avoid exposure of the infotainment system to water or excessive moisture as it can cause electric shocks, fire, or other damages.
- Exercise caution when setting the volume of your infotainment system as permanent hearing loss may occur if you play your music at loud volume.
- Avoid improper access of the infotainment system as it is a sophisticated electronic device.

## 1.2.2 SAFETY GUIDELINES WHILE DRIVING

#### ▲ ALERT :

- To avoid accidents, ensure that you follow all traffic regulations while operating the system.
- Glance at the screen of the infotainment system only when necessary. If prolonged viewing of the screen is required, park the vehicle in a safe location and engage the hand brake.
- Set the volume to a level that allows you to hear outside traffic and other warnings.

#### About This Manual

## 1.2.3 SYSTEM CARE AND MAINTENANCE

Exert utmost care while using the infotainment system to avoid any damage to it. Partial or complete loss of the infotainment system functions due to intentional misuse is not covered under warranty.

#### ▲ ALERT :

- Avoid spraying/spilling of cleaning solutions, perfumes, car fresheners, beverages, chemicals or any liquids on the touch screen surface. Also ensure that any liquid does not enter the system, it may damage the screen and the system. The warranty of the system will be void, if liquid ingress marks are observed inside the system.
- Some pixels in the display are darker/ brighter than others, this is an inherent characteristics of liquid crystal displays and not a malfunction.
- Avoid usage of hard or sharp objects like pen, key, USB stick, etc. to touch the screen, as it may cause scratches on the screen surface.
- Do not use excessive force while using the infotainment system, USB socket, It might cause damage to the system or component.
- Unauthorized interconnections may result in the malfunctioning of the infotainment system. Always contact the Maruti Suzuki dealer for the changes to the vehicle or system.
- Do not open the infotainment system as incorrect usage may damage the system. Further, warranty is void, if the Infotainment system is opened.

- Avoid addition of any accessories such as external amplifiers or replacement of vehicle speakers, which will lead to the modification of the standard factory wiring connections.
- Use a soft, clean and dry cleaning cloth to clean the touch screen surface. If required, use a lint-free cloth damped with a cleaning solution such as isopropyl alcohol, or an isopropyl alcohol and water solution ratio of 50:50. Be sure to follow the solvent manufacturer's precautions and directions.
- Avoid usage of paint or color, sticky or strong alcohol based spray, lotion or liquid on the infotainment system. This may cause permanent damage to the system and stop it from functioning correctly.
- Parking directly under sunlight for prolonged duration may increase the car's temperature, which may damage the system. Let the car interior cool down, before using the system.
- Do not use the product in abnormal or faulty conditions such as no screen, no sound, cracked or distorted sound.
- Do not use guidance information in this product for guidance to emergency facilities. etc.
- Be sure to remove the negative terminal of the battery before service.
- Installation, removal, reinstallation and wiring shall be performed by a specialist, to avoid any potential damage to system.
- This product has ventilation holes in the case to protect it from overheating. To avoid the risk of fire, do not block those holes or cover the product with a cloth.

- Graphic symbol
   The above description placed on the product means direct current.
   Connect to the proper power supply.
- The operation of this equipment is subject to the following two conditions:
   1. This equipment or device may not cause harmful interference and

2. This equipment or device must accept any interference, including that which may cause undesired operation.

- Do not attach any protective sheet to the touch panel. This may slow the response time or cause malfunction.
- This product contains software and data that are copyrighted by a third party licensed by our company under a license agreement. Removing, copying, modifying or otherwise removing software (updates, including data) from the system is strictly prohibited by law, unless otherwise expressly permitted in the user's manual.

en | 5

## **2 INTRODUCTION**

The system provides you with high-end functionalities to:

- Manage in-vehicle entertainment capabilities.
- View information about some vehicle features.
- Handle certain vehicle feature controls.

## i NOTE :

- To prevent draining of car battery, operate the system while car engine is running.
- In a car equipped with a keyless entry system, if you move the key close to the system, the system may not operate. In addition, if you move the key close to the system or a Bluetooth audio device, sound skipping may occur. Keep the key away from the system.

## 2.1 FEATURES

Key features of the system include:

- 7" WVGA Touch Screen
- AM (AM1 and AM2) / FM (FM1, FM2, FM3)
- \*DRM (DRM1 and DRM2)
- USB (up to 128GB and 20,000 media files), iPod and Bluetooth audio media and multimedia support.
- Bluetooth connection to phones (up to 19 devices) for supporting features like downloading phone-book, phone calls, and audio playback.

- Handsfree/Bluetooth support with advance functions like 'Set contacts as Favourite' and 'Reject with SMS' for incoming calls.
- Infotainment System control from \*Steering Wheel Control (SWC).
- Integrated with Vehicle features like \*Rear View Camera (RVC), \*Reverse Park Assist System (RPAS) and \*Surround View Camera (SVC).
- Additional support for mobile applications like \*Android Auto and \*Apple Car-Play to enhance the vehicle experience.

## i NOTE :

- Features marked with a star (\*) are not standard in every vehicle. Check with your Maruti Suzuki dealer to confirm the list of features available in your vehicle.
- All screens used in the user manual are for illustration purpose only. Actual screen in the system may differ.

## 2.2 CONTROL ELEMENTS

To quickly access the commonly used functions and options of the infotainment system, you can tap (short tap/long tap) the 8 buttons at the bottom of the system (See "Infotainment System - Control Elements" on page 1).

## i NOTE :

• To long tap a button, touch the button and continue holding / touching the button for 2 seconds or more.

## 2.3 OTHER MODES OF CONTROL

The system can also be controlled from • Steering Wheel Controls (SWC)

## 2.3.1 STEERING WHEEL CONTROL (SWC) ELEMENTS

Various operations can be performed using the following SWC elements:

- 1. Volume +
- Short press: Increases volume by 1 level.
- Long press: Increases volume till the button is released or maximum volume limit is reached.

## 2. Volume -

- Short press: Decreases volume by 1 level.
- Long press: Decreases volume till the button is released or minimum volume limit is reached.

## i NOTE :

• Always pay attention on the road while operating SWC during driving.

#### Introduction

3. ✓ Down or < Left / ∧ Up or > Right

## Short press:

- FM / AM: Switches to the previous / next Preset.

- DRM: Skips to the previous / next available service.

 Media: Skips to previous / next track.
 Contacts / Log screen: Scrolls down/up the list. if SWC Scroll is ON.

#### • Long press:

- FM / AM: Initiates auto seek until the next valid station is displayed
- DRM: Skips to the available service on the next / previous frequency
- Media: Initiates fast rewind / fast forward.
- 4. ON Hook: Rejects or ends call.

## 5. CFF Hook

- Short press:
  - Displays phone call log screen.
  - If SWC scroll is used in a list, selects option from station list / call list / song / media list.

- In Incoming call screen, accepts call.

• Long press: During ongoing call / active Call, toggles between private mode and handsfree.

## 6. 🚯 Voice Recognition (VR)

• Short press:

- Activate or restarts Onboad Voice Assistant.

## Long press:

Activates voice control of connected smartphone or Restart VR.
show discoverable screen (If no

Bluetooth connected)

## i NOTE :

- Smartphone Voice Recognition feature is available only if supported by the smartphone.
- Voice prompts will be skipped if the voice control system is already activated.
- Voice Recognition feature cannot be turned on during an active call, incoming call or while dialing a call, RVC, RPAS and Power Off.

## 7. MODE Mode

- Toggles between available audio sources.
- In the standby mode, power ON the infotainment system.

## 8. 💋 Mute

• Mute / Unmute the audio source.

## 2.4 SCREEN ELEMENTS

The screen elements can be grouped into 3 categories depending on their availability:

- Home screen elements
- Fixed screen element
- Generic screen elements

## 2.5 HOME SCREEN ELEMENTS

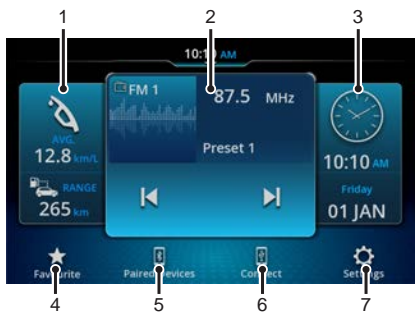

Figure 2: Home Screen Tiles

The Home screen of the system contains 3 tiles and 4 icons, which allows quick access to important functions.

- 1. Display the left widget :
- Short press whole panel to go to the corresponding screen.
- Long press to edit position of 3 tiles on home screen.
- 2. Display the centre widget:
- Short press whole panel to go to the corresponding screen.
- Long press to edit position of 3 tiles on home screen.
- 3. Display the right widget:
- Short press whole panel to go to the corresponding screen.
- Long press to edit position of 3 tiles on home screen.

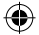

## Introduction

4. Display favourited items.

8 | en

## If no favourite is selected

- Short press the favourite button to go to select favourite screen.
- Long press no function.
- If favourite is selected
- Short press to go to corresponding favourite screen.
- Long press the favourite button to go to select favourite screen.
- 5. Tap to view Paired Device List screen.
- 6. Display popup to inform user to connect smartphone.

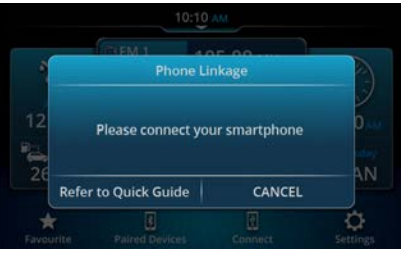

Figure 3: Connect Smartphone Popup

7. Tap to display System Setting screen

## 2.6 FIXED SCREEN ELEMENTS

The following collection of screen elements appear at fixed location, across most of the system screens:

- Status Bar
- Quick Access Hub

## i NOTE :

- Status Bar is not visible on all screens. Status Bar and Quick Access Hub are not available on projection screens.
- The Status Bar and the Quick Access Hub are unavailable in the display off mode, Popup screens or notifications and screens where some actions are performed during rear parking assistance and active call, etc.

## 2.6.1 STATUS BAR

The Status Bar is displayed on top of all screens. It contains the following details:

- Displays the currently active \*Navigation application and / or played audio source details. Tap to view the \*Navigation / Radio / Media screen.
- 2. Displays the current time on Quick Access Hub tab.
- 3. Displays the following indicators:
- Vehicle alerts
- Bluetooth status
- Phone battery level
- Phone network signal strength

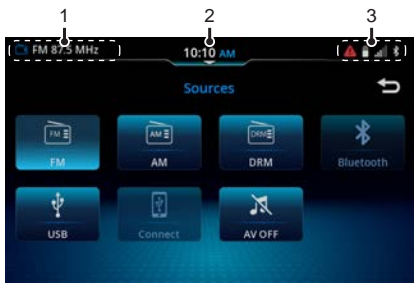

#### Figure 4: Status Bar

## i NOTE :

- Bluetooth, Phone battery level and network signal strength status are displayed only when connected for handsfree profile.
- The information depends on status received from the phone.

## 2.6.2 QUICK ACCESS HUB

There are total 16 shortcuts. The first 4 shortcuts (System beep, 24h Format, Wi-Fi and Auto) are fixed and set by default, which cannot be removed or replaced. You can configure the other shortcuts to a fixed set of pre-defined options. If more than 8 or all the 16 shortcuts are configured, the shortcuts are displayed in 2 screens with 8 shortcuts in each screen.

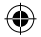

#### Introduction

Swipe through the screens to browse through the shortcuts in the Hub. List of possible shortcuts:

- 🚺 System Beep 1.
- 24h Format 2.
- Wi-Fi 3
- Auto
- My Images 5.
- Edit Home Screen 6.
- ιË Call to Contact 7.
- Paired Devices 8
- Display Settings 9.
- A Media Settings 19.
- O Date & Time Settings 11.
- 51 Quick Guide 12.
- E Phone Contacts 13.
- 14. 🗳 Favourite Contacts
- 15. 🏧 **USB** Photos
- 16. USB Videos

## SETTING A SHORTCUT

To set a shortcut:

1. Tap 🗾 at Quick Access Hub screen.

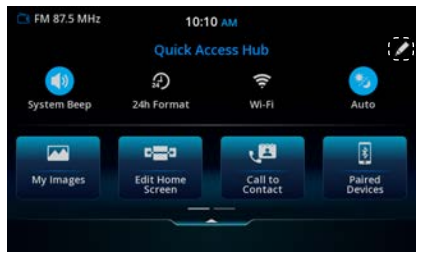

Figure 5: Quick Access Hub

2. Press and Drag the Shortcut menu until the other position of shortcut menu for exchanging.

| Reset               | Press and Drag to     | o Replace Shortci       | it 📩 🛨         |
|---------------------|-----------------------|-------------------------|----------------|
|                     | 12                    | Prest                   |                |
| Phone<br>Contacts   | Favourite<br>Contacts | USB Photos              | USB Videos     |
| டீ                  | r,                    | O                       |                |
| Display<br>Settings | Media<br>Settings     | Date & Time<br>Settings | Quick<br>Guide |
|                     |                       |                         |                |

Figure 6: Quick Access Hub Edit Screen

#### i NOTE :

• To replace a shortcut, Drag and drop as required.

## 2.7 GENERIC SCREEN ELEMENTS

en | 9

The following screen elements are available:

- · Button: Used to confirm an option or execute an action associated with the button.
- Radio Button: Used to select / deselect an option from list.
- Toggle Switch: Used to toggle between ON / OFF options.
- Arrows with slider/without slider: Used to scroll through a list of options like Tuner Status list. Phone Contact list. etc.
- · Keypad: Used to type information, like Contact name, number, etc.
- Dialpad: Used to dial numbers.
- Popup: A small screen, which is displayed on top of a screen. Generally displays:
  - Progress of an action.
  - Important system / function / feature specific messages.
  - Prompts for your confirmation before performing an action.
- Back Button: Displays the previous menu / screen, if applicable.

#### i NOTE :

• By default, the popups disappear once the action is completed or after the preconfigured timeout period.

# English

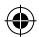

## Introduction

## 2.8 SCREEN OPERATIONS

The system screen elements can be accessed using the touch screen or the SWC.

You can use the screen elements to perform the following actions:

- Tap a screen object
- Swipe on screen
- Zoom the Map view
- · Display the parent screen

## 2.8.1 TAPPING A SCREEN OBJECT

To select an object perform the following step:

You can use the screen elements to perform the following actions:

- Short tap: A short tap on the display surface is sufficient to operate most controls.
- Long tap: Some functions require a long tap. In this case, keep your fingertip on the display surface for around 2 seconds.

## ▲ ALERT :

 Avoid usage of hard or sharp objects like pen, key, USB stick, etc. to touch the screen, as it can cause scratches on the screen surface. **SETTING VALUES** Perform any one of the following:

- USING SLIDER

Drag the slider left or right to set the required value in the range.

• USING THE SWC

Press or SWC arrows to increase / decrease the value in a range. However, this option is available only if the Scroll Through Steering Wheel Controls option is enabled.

## 2.8.2 SWIPING ON SCREEN

You can scroll through a list or map by:

- USING ARROWS BESIDE THE LIST Tap the required arrows (∧, ∨, ≺, >) displayed beside the list.
- SWIPING THE LIST Swipe through the list items.
- USING THE SWC Press the Up ▲ or the Down ▲ arrows as per your requirement.

# • SCROLLING THE VISIBLE MAP AREA.

Touch the map display area and let your finger rest on the surface. Then move your finger over the surface to scroll the displayed section of the map.

## i NOTE :

 This function is only available if the navigation application is launched through any of the linkage mode.

## 2.8.3 ZOOMING THE MAP VIEW

Place two fingers on the map display area and let your fingers rest on the surface. Then move your fingers towards one another (zoom in) or away from one another (zoom out).

## 2.8.4 DISPLAYING THE PARENT SCREEN / MENU

Tap the (Back) icon from the system screen elements.

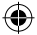

## **3 GETTING STARTED**

All the functions and features of the system can be used after the system is switched ON.

## 3.1 SYSTEM SWITCH ON/OFF

The system is switched ON automatically when you switch the ignition lock of the vehicle from OFF to ACC. After switching on followed by startup animation, the home screen will appear. The system also plays the audio source that was active before system was switched OFF or one of the currently available / connected audio source.

The system is switched OFF automatically when you switch the ignition lock of the vehicle from ACC to OFF.

#### i NOTE :

- Welcome message is played when the unit is turned ON. This function is ON by default.
- This function can be turned OFF from the settings. (Refer to page 14)
- If the Security PIN Input screen appears, enter the Security PIN. For more information, refer to "Managing Security Settings" on page 14.

## 3.2 WALLPAPER MODE

To avoid distraction while driving, short tap the 🕐 control element to put the system in the wallpaper mode. The screen will go into wallpaper mode and the audio will continue to play in the background.

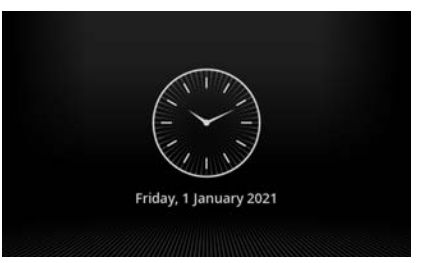

Figure 7: Wallpaper Mode

## **3.3 MANAGE SETTINGS**

You can change the following settings of the system:

- System Settings
- Media Settings
- Connectivity Settings
- Vehicle Alert Settings

## 3.3.1 ACCESSING SETTINGS

To access the settings screens, perform the following steps:

Tap ontrol element on the system.

- In the Home screen: The system displays the System Settings screen.
- In other screens: The system displays the respective settings screen.

## **3.4 MANAGE SYSTEM SETTINGS**

Using the various System Settings options, you can perform the following actions:

•

- Handle the system display settings
- Set / Change system date and time details
- Language setting
- Lock / Unlock the system keypad while driving

en | 11

- Enable / Disable list scrolling through SWC
- Enable / Disable Attenuate Volume During Reverse
- Display Security setting screen
- Edit Home Screen Setting
- Display Quick Guide
- View System Software detail
- Reset to factory setting

| CI FM 87.5 MHz   | 10:1         | 1 AM        |         |        |
|------------------|--------------|-------------|---------|--------|
|                  | System       | Settings    |         | Û      |
| Display          |              |             | >       | ^      |
| Date & Time      |              |             | >       |        |
| Language         |              |             | English | -      |
| Lock Keypad Wh   | ile Driving  |             |         |        |
| Scroll Through S | teering Whee | el Controls |         | $\sim$ |
| டீ               | ௺            | Ľ           | ~       | 8      |

Figure 8: System Settings Screen

## 3.4.1 MANAGING DISPLAY SETTINGS

# DISPLAYING THE DISPLAY SETTINGS SCREEN

In the System Settings screen, tap **1**. The system displays the Display Settings screen. ۲

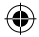

### CHANGING DISPLAY BRIGHTNESS

- 1. Tap Brightness.
- 2. Tap + or to set the brightness to a value in the range of 0 to 20.

## CHANGING DISPLAY CONTRAST

- 1. Tap Contrast.
- 2. Tap + or to set the contrast to a value in the range of 0 to 20.

#### i NOTE :

 To set value, you can also drag the slider in the required field.

## **DISPLAYING MODE**

- The system displays the current mode of the vehicle on this option. Auto will be default mode. If the headlights of the vehicle are switched ON the system will be in Night mode, else it will be in Day mode.
- 2. You can select item by pressing anywhere in the respective box.
- 3. The display brightness will be automatically set accordingly.

## i NOTE :

 If speedometer illumination is set to 7th step, system brightness will always remain in day mode in spite headlights are turned ON/OFF.

#### DISPLAYING WALLPAPER MODE

- 1. The system will display Wallpaper Mode screen.
- Tap Clock Type. The system displays the Clock Type screen. Choose among the available options.
- 3. Tap Wallpaper to enable / disable wallpaper option.
- 4. Tap select wallpaper from available options.

## 3.4.2 MANAGING DATE AND TIME SETTINGS

Using the date and time settings you can:

- Enable / disable synchronization of the system date and time with the GPS.
- Enable / disable the display of system time in the 24 hour format.
- Set/change the date and time of the system either automatically or manually.
- Enable / disable day light savings.

| C FM 87.5 MHz   | 10:        | 0 AM        |          |
|-----------------|------------|-------------|----------|
|                 | Date & Tir | ne Settings | ţ        |
| Sync with GPS   |            |             |          |
| Time Zone       |            |             | >        |
| Day Light Savin | gs         |             |          |
| 24 Hour Format  |            |             |          |
| டீ              | ß          | Ľ           | <i>~</i> |

#### Figure 9: Date & Time Settings

# DISPLAYING THE DATE AND TIME SETTINGS SCREEN

In the System Settings screen, tap the Date & Time option. The system displays the Date and Time Settings screen.

**Getting Started** 

## ENABLING SYNCHRONIZATION WITH GPS

Tap Sync with GPS. The system enables synchronization with GPS.

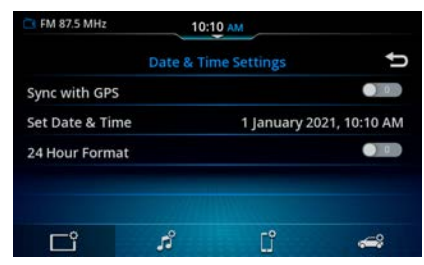

Figure 10: Date & Time Setting (GPS OFF)

#### SETTING DATE AND TIME

Auto-setting date and time

- 1. Ensure Sync with GPS option is enabled.
- 2. Tap the Time Zone option. The system displays the Set Time Zone screen.
- 3. Scroll through the time zones list and select the required time zone.

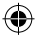

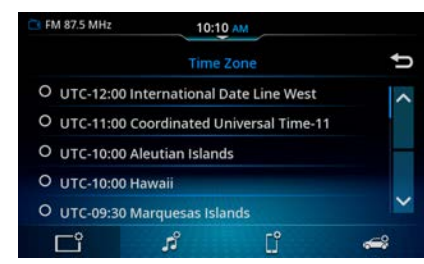

Figure 11: Time Zone Screen

Manual setting date and time

- 1. Ensure Sync with GPS option is disabled.
- 2. Tap the Set Date & Time option. The system displays the Set Date & Time screen.

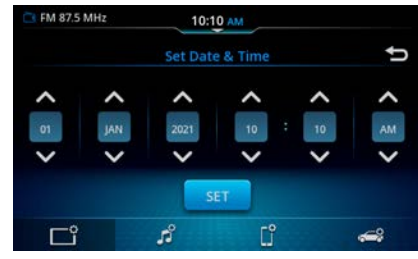

Figure 12: Set Date & Time Dialog Box

 In the screen, select the required date, month, year, hour, minute and time period (AM/PM) using the ▲ and ▼ arrows.
 Tap Set.

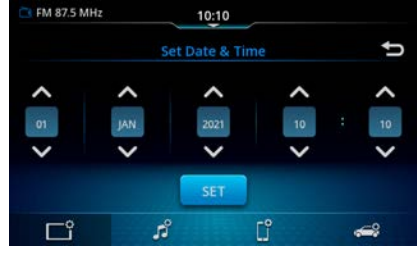

Figure 13: Set Date & Time Dialog Box - 24 Hour Format

## i NOTE :

 AM / PM is available only if 24 Hour Format is disabled.

## ENABLING DAY LIGHT SAVING

Tap Day Light Savings. The system enables the day light savings for the current time zone.

#### i NOTE :

- The Day Light Savings option will be available only if Sync with GPS option is enabled.
- The time will be increased by 1 hour only if Day Light Saving is applicable for the time zone

#### **ENABLING 24 HOUR FORMAT**

Tap 24 Hour Format. The system enables the 24 hour format.

•

## 3.4.3 MANAGING LANGUAGE

In the Language Setting screen, you can select the desired language listed on the screen.

en | 13

#### i NOTE :

 Depending upon destination, available language options in language settings screen may vary.

## 3.4.4 MANAGING KEYPAD DISPLAY

The system keypads (Smart search keyboard, Rename head unit keyboard) are locked to avoid distraction while driving. To disable the setting:

• In the System Settings screen, tap Lock Keypad While Driving option.

## 3.4.5 MANAGING SWC SCROLL

To enable scrolling of lists using SWC, perform the following steps: In the System Settings screen, tap Scroll Through Steering Controls.

#### i NOTE :

• SWC Scroll is unavailable in Apple Car-Play / Android Auto linkage modes.

# English

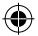

## 3.4.6 MANAGING ATTENUATE VOLUME DURING REVERSE

You can choose to enable or disable Attenuate Volume During Reverse.

## 3.4.7 MANAGING SECURITY SETTINGS

To enable a PIN authentication to ensure that only authentic users are able to use the system:

- In the System Settings screen, tap Security. The system displays the Security PIN Settings screen.
- 2. Tap Security PIN Protection. The system prompts you to enter a 4 digit PIN.
- Enter a 4 digit PIN of your choice and tap OK. The system prompts you to re-enter the PIN for verification and confirmation.Omnimin cuptatiuri deliguia

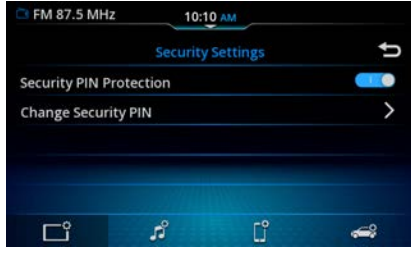

Figure 14: Security PIN Setting Screen

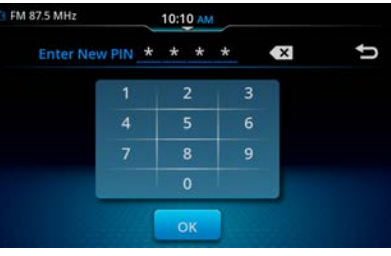

Figure 15: Security PIN Keypad

## i NOTE :

- If you enter an incorrect security PIN 5 times, the device will be locked and an appropriate notification is displayed. Please contact your Maruti Suzuki dealer to get the device unlocked.
- If security PIN protection has been enabled, the Security PIN Input Screen will appear whenever the system has been separated from the operating voltage of the vehicle. For example, in case of the replacement of the vehicle battery.
- System will restart after enter correct security PIN.

## CHANGING THE PIN

- 1. In the Security PIN Settings screen, tap Change Security PIN. The system prompts you to enter the current PIN.
- 2. Enter the current PIN and tap OK.
- 3. If the PIN entered is correct, the system prompts you to enter the new PIN.

 Enter the PIN of your choice and tap OK. The system prompts you to re-enter the PIN for verification and confirmation.

**Getting Started** 

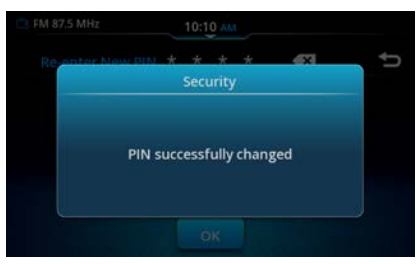

Figure 16: Security PIN Change Confirmation

5. Re-enter the PIN and tap OK. The system displays a prompt confirming the PIN change.

## **DISABLING PIN SECURITY**

- In the Security PIN Settings screen, tap the enabled Security PIN Protection option. The system prompts you to enter the current PIN.
- 2. Enter the current PIN and tap OK. The system displays a prompt confirming the PIN deactivation.

## 3.4.8 WELCOME MESSAGE SETTINGS

 In the Welcome Message Settings screen, you can choose to enable / disable Welcome Message on startup.

## ۲

## **Getting Started**

Tap Message Type to select welcome message from the list or write your own custom message.

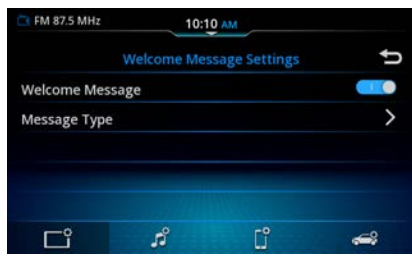

Figure 17: Welcome Message Settings Screen

#### i NOTE :

- System may not be able to read all the special characters entered by user.
- System may not be able to accurately spell out the message entered by user.
- Welcome message is supported in English language only.

## 3.4.9 DISPLAYING QUICK GUIDE

- 1. In the System Settings screen, tap Quick Guide. The system displays the Quick Guide Screen.
- 2. Tap on the required guide icon. Screen may vary.

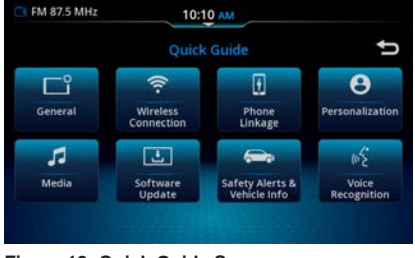

Figure 18: Quick Guide Screen

## i NOTE :

 Viewing Quick Guide is unavailable during driving condition.

## 3.4.10 VIEWING SYSTEM DETAILS

To check the current version of the system software:

In the System Settings screen, tap System Info and Software Update. The system displays the System Version, Open Source License and Software Update.

| FM 87.5 MHz         | 10:10 🗛           | 4            |         |
|---------------------|-------------------|--------------|---------|
|                     | stem Info and Sof | tware Update | ţ       |
| Software Vers       | ion               | Ver: 50U     | 0.02.50 |
| Open Source License |                   | >            |         |
| Software Upda       | ate               |              | >       |
|                     |                   |              |         |
|                     |                   |              |         |
| டீ                  | si al             | C°           |         |

Figure 19: System Information Screen

The system uses open source license. To view information about it, tap Open Source License in the System Information screen. The system displays the Open Source License screen with details.

## 3.4.11 RESET TO FACTORY SETTINGS

When you reset the system to the factory settings, the following changes that you made in the system will be lost:

 All changes made to the general settings, system, audio, tuner, security PIN and phone settings will be backed to default.

To reset the system to factory settings:

- In the System Settings screen, tap Reset to Factory Settings. The system prompts you to confirm whether you want to reset all setting to factory defaults.
- 2. Tap YES. The system will start resetting all settings to factory defaults.

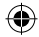

## i NOTE :

16 | en

- If security PIN is enabled and if you want to perform factory reset, system will prompt for entry of correct security PIN.
- If you forget the security PIN, system reset shall not happen and in such cases, please contact your Maruti Suzuki dealer to reset your security PIN.

## **3.5 MANAGE MEDIA SETTINGS**

Using the various Media Settings options,

you can perform the following actions:

- Set Bass, Middle and Treble values
- Set Balance and Fader values
- Set Equalizer presets
- Set Phone call, Ringtone, Phone Alert etc.
- Set speed dependent volume control
- Setting System Beep
- Enable / disable the AM Active option
- Enable / disable the DRM Active option
- Setting DRM
- Enable / disable Radio Text
- Enable / disable cross-band preset up / down

The displayed contents differ depending on the model.

## 3.5.1 ACCESSING THE MEDIA SETTINGS SCREEN

Tap the con. The Media Settings screen with the available options is displayed.

| FM 87.5 MHz    | 10:10 AM           |       |
|----------------|--------------------|-------|
|                | Media Settings     | t)    |
| Bass Mid Treb  | le                 | > ^   |
| Balance Fader  |                    | >     |
| Equalizer Pres | ets                | Flat  |
| Volume         |                    | >     |
| Speed Depend   | ent Volume Control | off 🎽 |
| டீ             | <b>n</b> [         | ĵ 🛹   |

Figure 20: Media Setting Screen

# 3.5.2 SETTING BASS, MIDDLE AND TREBLE

- 1. Tap Bass Mid Treble. The system displays the Bass Mid Treble Settings screen.
- Tap to decrease or increase the current value in the range -9 to +9. The default value of the fields is 0.

## 3.5.3 SETTING BALANCE AND FADER

- 1. Tap Balance Fader. The system displays the Balance Fader Settings screen.
- 2. Using the ▲, ▲, ▲, ▲ arrows change the sound distribution in your vehicle.

| CI FM 87.5 MHz | 10:10 AM           |        |
|----------------|--------------------|--------|
| € Reset        | Balance Fader Sett | ings 🕈 |
| Driver         |                    |        |
| Rear           |                    |        |
| Ľ              | മ് [               | ິງ 📣   |

Figure 21: Balance Fader Screen

#### MANAGING BALANCE & FADER SET-TINGS.

- 1. In the Balance & Fader Settings Screen, tap Driver to adjust the balance at the center and fader at front.
- 2. In the Balance & Fader Settings Screen, tap Rear to adjust the balance at the center and fader at rear.

## 3.5.4 SETTING EQUALIZER PRESETS

- 1. In the Media Settings screen, tap Equalizer Presets. The system displays the Audio Equalizern Preset screen.
- 2. Tap on the required Equalizer Preset icon.

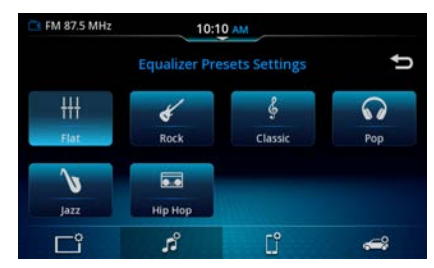

Figure 22: Equalizer Presets Screen

## 3.5.5 SETTING VOLUMES

- 1. Tap Volume. The system displays the Volume Settings screen.
- 2. Using the Volume setting options, you can set the volume of:
- Phone calls attended/made using the system
- Phone ringtone
- Phone alerts
- DRM Interrupt
- Onboard VR
- 3. Tap or to increase or decrease the currently set volume and set it to a new value.

| CI FM 87.5 MHz | 10:10 AM        |              |
|----------------|-----------------|--------------|
| € Reset        | Volume Settings | Û            |
| Phone Call     |                 | - + _        |
| Phone Ringtone |                 | - +          |
| Phone Alerts   |                 | - +          |
| DRM Interrupt  |                 | - +          |
| Onboard VR     | E               | - 🛨 🎽        |
| ت ا            | រំ បំ           | <del>,</del> |

Figure 23: Volume Setting Screen

## i NOTE :

• To set value, you can also drag the slider in the required field.

## 3.5.6 MANAGING SPEED DEPENDENT VOLUME CONTROL

- 1. In the Media Settings screen, tap Speed Dependent Volume Control.
- In the displayed screen, select the required Speed Dependent Volume Control option (Off/Low/Medium/ High).

#### i NOTE :

• To disable Speed Dependent Volume Control, tap Off.

## 3.5.7 SETTING SYSTEM BEEP

In the Media Settings screen, tap system beep to enable/disable beep sound of infotainment system.

•

## 3.5.8 SETTING AM ACTIVE

- 1. In the Media Settings screen, tap AM Active
- 2. Using the various Tuner Settings options, you can:
- Enable/disable the AM Active option.

## 3.5.9 SETTING DRM ACTIVE

- 1. In the Media Settings screen, tap DRM Active
- 2. Using the various Tuner Settings options, you can:
  - Enable/disable the DRM Active option.

## 3.5.10 SETTING DRM

- 1. In the Media Settings screen, tap DRM.
- 2. Using the various Tuner Settings options, you can:

- Enable/disable the DRM Interrupt option.

- Enable/disable DRM Text.

#### i NOTE :

• Enable the DRM Interrupt, user will automatic received Interruption if there is warning announcement.

## **3.5.11 RADIO TEXT**

In the Media Settings screen, tap Radio Text to enable/disable radio text.

## **18** | en

## 3.5.12 SEEK PRESET WITH CURRENT BAND

You can choose to Enable / Disable crossband / preset up/down while using steering wheel remote control

## 3.6 MANAGE CONNECTIVITY SETTINGS

When your smartphone is paired and connected with the system, using the various Connectivity Settings options, you can perform the following actions:

- Handle the Paired Device List
- · Handle the Phone settings
- Handle Wi-Fi
- Handle Wi-Fi Setting
- Handle Voice Assistant

## 3.6.1 ACCESSING THE CONNEC-TIVITY SETTING SCREEN

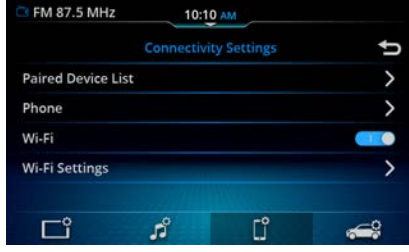

Figure 24: Connectivity Settings Screen

Tap the **settings** icon displayed below the settings screen. The system displays the Connectivity Settings screen with its various options.

## 3.6.2 MANAGING PAIRED DEVICE LIST

- 1. In the Connectivity Settings screen, tap Paired Device List.
- 2. If there is any paired device, system will go to Paired Device screen.
- 3. If there is no paired devices, system will go to Available Device screen.

## 3.6.3 MANAGING PHONE SETTINGS

In the Connectivity Settings screen, tap Phone. The system displays the Phone Settings screen.

In the Phone Settings screen you can perform the following actions:

- Handle Message Settings
- Enable / disable the phone ringtone
- Enable / disable Contact Image
- Sort the Contacts
- · Rename Head Unit

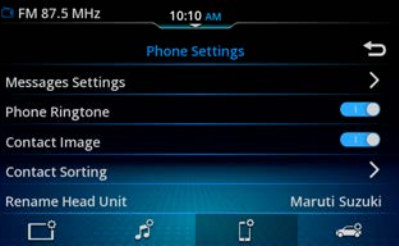

Figure 25: Phone Settings Screen

#### MANAGING MESSAGE SETTINGS

#### i NOTE :

 If no phone is connected to the system, the Message Settings, Phone Ringtone, Sorting Contact and Contact images functionalities are unavailable.

In the Phone Settings screen, tap Messages. The system displays the Message Settings screen.

In the Message Settings screen you can perform the following actions:

- Enable / disable the notification of incoming messages
- Handle Reject with SMS settings
- Enable / disable Auto reply SMS

# ENABLING THE NOTIFICATION OF INCOMING MESSAGES

In the Message Settings screen, tap Display Incoming Message.

## MANAGING REJECT WITH SMS SETTINGS

- In the Message Settings screen, tap Reject With SMS. The system displays the Reject with SMS Settings screen.
- 2. Select a message from the list.
- 3. Tap for personalized reject SMS messaging.

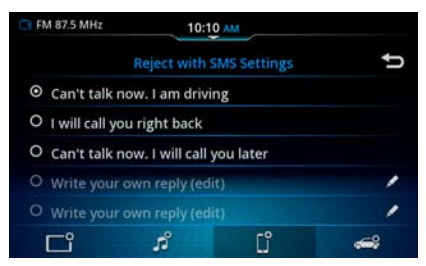

Figure 26: Reject with SMS Settings Screen

#### ENABLING AUTO REPLY SMS

In the Message Settings screen, tap Auto Reply SMS. When the user selects the predefined SMS from "Reject with SMS" option, the system will reject the incoming call with the selected predefined SMS.

#### i NOTE :

• Behavior of reject with SMS and Phone ringtone may vary depending on the connected phone type.

#### ENABLING PHONE RINGTONE

In the Phone Settings screen, tap Phone Ringtone. The system will play your smartphone ringtone when an incoming call is received. However, this feature is supported only if your smartphone projects its ringtone to the system.

#### ENABLING CONTACT IMAGE

In the Phone Settings screen, tap Contact Image. The system will show contact image when an incoming call received.

#### SORTING CONTACTS

- 1. In the Phone Settings screen, tap Contact Sorting. The system displays the Contact Sorting Setting screen.
- 2. Choose any one of the following sorting methods:
- First Name, Last Name
- · Last Name, First Name

#### **RENAMING HEAD UNIT**

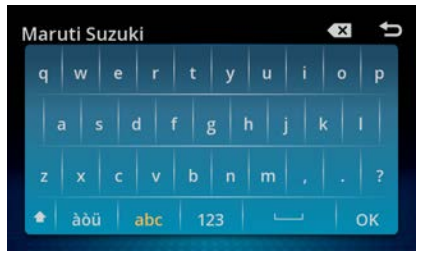

#### Figure 27: Renaming Head Unit

- In the Phone Setting screen, tap Rename Head Unit. The system displays the keypad.
- 2. Enter the new name using keypad and tap OK.

#### i NOTE :

• The system display Maruti Suzuki as the default system name.

#### 3.6.4 MANAGING Wi-Fi

In the Connectivity Settings screen, tap Wi-FI to enable the Wi-Fi.

#### 3.6.5 MANAGING Wi-Fi SETTING

- 1. In the Connectivity Settings screen, tap Wi-Fi Setting.
- In the Wi-Fi Settings screen, user shall Scan the QR code or input password to connect the Wi-Fi to access software update using Smartplay Pro Sync app.

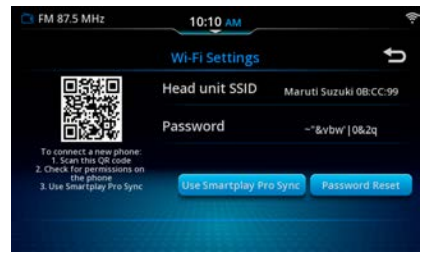

Figure 28: Managing Wi-Fi Setting

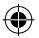

## i NOTE :

• User cannot reset password during Wi-Fi connected.

#### 3.6.6 MANAGING VOICE ASSISTANT

- 1. In the Connectivity Settings screen, tap Voice Assistant
- 2. In the Voice Assistance Setting screen you can perform the following actions:
- User can set best match suggestion
- Set Guidance setting
- Enable/Disable to display Usage Based Learning
- Set display's user name
- Enable/Disable Wake word.

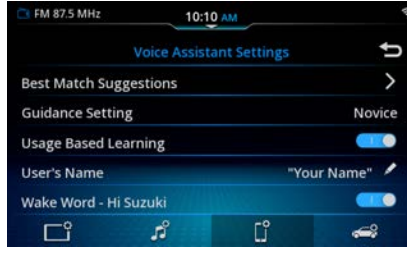

Figure 29: Voice Assistant Settings Screen

## **3.7 MANAGING VEHICLE ALERTS**

In the Vehicle Info Settings screen, you can enable/disable the alerts notification, the popup display of vehicle alerts on the system and alert voice prompts.

| CI FM 87.5 MHz      | 10:10 AM              |              |
|---------------------|-----------------------|--------------|
|                     | Vehicle Info Settings | ţ            |
| Alerts Notification | s                     | <u></u>      |
| Alerts              |                       | >            |
| Alerts Voice Prom   | ots                   |              |
|                     |                       |              |
|                     | 0 -0                  |              |
| Ľ                   | มี []                 | <del>,</del> |

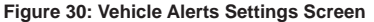

## i NOTE :

 Alerts and Alert Voice Prompts setting only available when Alerts Notifications enabled (Turn ON)

#### ENABLING/DISABLING VEHICLE ALERTS

The following vehicle alerts are displayed as popup in the system.

- Vehicle Warnings
- Door Open
- Parking Brake
- Seat Belt
- Icy Road
- Key FOB Battery
- Low Fuel

You can enable or disable the display of these popups, from the Vehicle Alerts screen. By default, the vehicle alerts are enabled. To disable the display of a vehicle alert on the system:

- 1. In the Vehicle Info, tap the Alerts option. The system displays the Vehicle Alerts Settings screen.
- 2. Tap the required vehicle alert. The system disables the display of the selected vehicle alert.

| C FM 87.5 MHz    | 01   | :22 PM     |   | 4      |
|------------------|------|------------|---|--------|
|                  | Vehi | icle Alert |   | U      |
| Vehicle Warnings |      |            |   | ^      |
| Door Open        |      |            |   |        |
| Parking Brake    |      |            |   |        |
| Seat Belt        |      |            |   |        |
| Icy Road         |      |            | - | $\sim$ |
| டீ               | ß    | ٢°         | - | 9      |

Figure 31: Vehicle Alerts Settings Screen

English

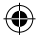

## Radio

## 4 RADIO

## 4.1 FM / AM and \*DRM Radio Mode

The system supports following radio bands FM, AM and \*DRM. Some signal reception information are:

- AM reception: Generally, strong AM signals provide stable sound quality with low signal noise. However at night, atmospheric conditions may sometimes lead to interference from other stations.
- FM reception: The FM waveband offers the highest sound quality. However, the signal may be susceptible to noise due to:
  - The limited reach of some transmitters. - "Shadow zones" wherein the signal
  - reception is obstructed or restricted. - Due to signal reflections from hills and
- tall buildings, the signal reception quality might deteriorate (multi path effect).DRM reception: With DRM radio,a ser-
- vice represents a programme of a radio station. Several services are transmitted on the same frequency. These services are combined into a frequency.

#### i NOTE :

- Even if broadcasting stations are listed, the signal may not be recieved depending on the current location or radio wave conditions.
- Poor reception may occur in areas where radio waves are easily blocked, such as in tunnels, in mountains, or in valleys of buildings, or in areas where radio waves are weak.

To view the Radio screen, perform any of the following:

• Tap f on CTP, In the displayed sources screen, tap FM / AM / \*DRM.

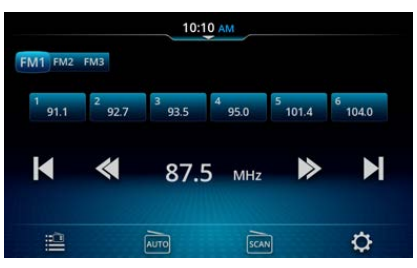

Figure 32: Radio / Tuner screen

NOTE :
 In the Home screen, tap it tile to display the Radio screen.

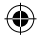

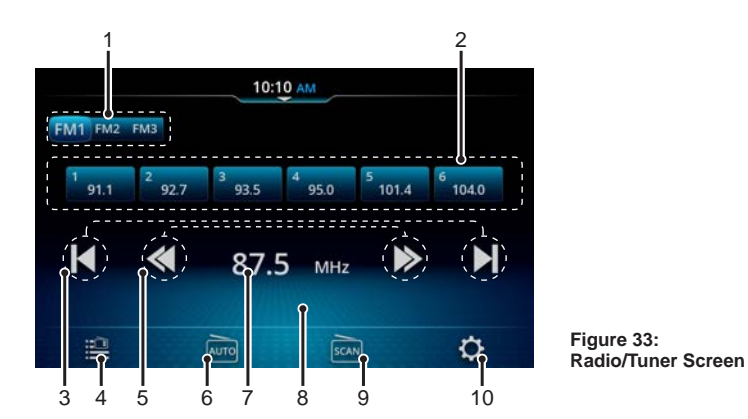

## 4.1.1 Radio / Tuner Screen

The Radio / Tuner screen contains various buttons, to quickly access important functions.

- FMT FM2 FM3 Band Select Displays and allows to change the current band of radio, E.g. FM1, FM2, FM3. Each band can contain 6 presets.
- 2. Preset list
- Short tap: Plays the selected preset station.
- Long tap: Saves the currently played station on the selected preset and gives a beep sound as the indication of storage.

## i NOTE :

• The beep sound will not be played if the System Beep option is disabled.

- 3. 📕 / 🕨 Auto Seek
- Automatically tune in to receivable broadcast stations.
- 4. 🔛 Station List
- Displays the FM / AM / \*DRM Station List screen.

## 5. < / 🕨 Manual Seek function

• **(** : To move a single step to the lower frequencies.

Long press to continuously seek towards lower frequencies

 To move a single step to the higher frequencies.
 Long press to continuously seek towards

•

Long press to continuously seek towards higher frequencies.

- 6. 📷 Auto Store
- Storing the valid stations that are automatically tuned in sequentially.
- 7. Frequency
- Display current frequency.
- 8. Radio text
- The content displayed in radio text is dependent upon the broadcasting station.

9. 📷 Scan

- Scans to a valid station and dwells for specified time
- 10. 🔅 Setting
- Tap Setting, system will display Media Setting Screen.

## ۲

## Radio

## **4.1.2 CHANGE THE BANDS**

Tap the **FMT PM2 PM3** radio button of the required band. The system changes the band as per your selection.

#### 4.1.3 CHANGE THE RADIO STATION / SERVICE

Use any one of the following options:

## **4.1.3.1 USING THE STATION LIST**

- 1. Tap the 🔜 Station List icon.
- 2. In the Station List screen, browse through the list of stations and tap on the required radio station.
- 3. To refresh the station list, tap
- 4. To save the frequency as preset.

## 4.1.3.2 USING THE SEEK ELEMENTS

Tap the [] / ] seek screen elements. The system plays the previous / next available radio station / service.

## 4.1.3.3 USING THE CHANGE FREQUENCY ELEMENTS

Tap the **(** / **)** screen elements. The system changes the radio frequency / service.

## 4.1.3.4 USING THE PRESETS

In the Preset list, tap on the required Preset.

## 4.1.3.5 USING SWC

Long press to perform Auto Seek Down or press to perform Auto Seek Up.

## **4.1.4 MANAGE THE PRESETS**

The system supports 6 presets per radio band. Use any one of the following options:

## 4.1.4.1 SETTING A PRESET MANUALLY

In the Radio screen, long tap the required preset number on the screen. The currently played frequency / station will be saved in the preset.

## 4.1.4.2 STORING PRESETS AUTOMATICALLY

In the Radio screen, tap Auto Store . The system searches for the available radio stations. The first 6 stations are stored in the presets of the current radio band in the ascending order of the frequencies. When the system completes checking all the available stations, it automatically stops the presets storing action.

## 4.1.5 AV OFF FUNCTION

- In the source screen, when you Tap the AV source is turned off.
- All media sources become disabled state when AV OFF is selected. If other sources are selected, AV OFF automatically will deselect.

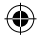

## **5 PHONE**

You can pair and connect your phone to the system using the Bluetooth option of your phone. After connecting, you can perform the following actions from the system:

- Handle phone functionalities like make / attend calls, SMS and access contacts, call logs etc.
- Play audio files stored on the phone through Bluetooth.

#### ▲ ALERT :

 Using the handsfree facility while driving can be dangerous since your attention is reduced during a telephone conversation.

## i NOTE :

- Ensure that you follow the regulations in areas where there might be a risk because of interference by the phone.
- This system shares the communication frequency with other private or public wireless communication equipment such as a wireless LAN and other wireless communication radios.
- You should stop using this system immediately whenever you are notified that your unit disturbs other wireless communication.
- If you are with Implantable Cardioverter Defibrillators (ICDs) or Pacemakers, it is likely that the electromagnetic waves from system shall impair the functionality of ICDs or Pacemaker. However, you can still operate the system at least 20cm away.

## **5.1 ESTABLISH CONNECTION**

To establish connection between the system and your Phone, perform the following steps:

- 1. Enable Bluetooth on your phone
- 2. Pair your phone with the system
- 3. Manage the paired devices

## i NOTE :

- Please refer to the instruction manual of your phone on how to set up a Bluetooth connection.
- Information about the supported Bluetooth devices is available at Maruti Suzuki website.

## **5.2 ENABLE BLUETOOTH**

Turn on Bluetooth and device visibility on your phone.

## **5.3 PAIR DEVICES**

A maximum of 19 devices / phones can be paired with the system at any given point of time. There are two ways of pairing your phone with the system:

- · Initiating from the system
- Initiating from the phone

## 5.3.1 INITIATING FROM SYSTEM

1. In the Paired Devices screen, tap + Add Device.

## i NOTE :

- When connecting for the first time, you can tap the touch button, The system display the Bluetooth Pairing option screen.
- In the Available Devices screen, scroll through the list of devices and select your phone.

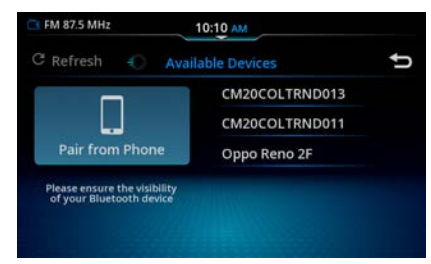

#### Figure 34: Available Devices

3. Select / deselect the options for which you want to pair your phone.

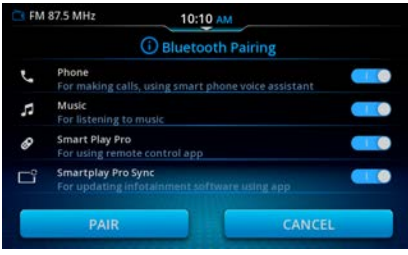

Figure 35: Pairing Options

Phone

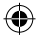

## Phone

- Depending on the pairing type supported by your phone, take one of the following actions:
- Enter the access code in your phone and click YES.
- When an access PIN is displayed on both the system and your phone, click YES.
- After successful pairing of the devices, your phone will be displayed in the Paired Devices screen. The system attempts to download the call logs, contacts and favourites from your phone to the system. Once the download is completed, the system displays the Call Log screen.

#### i NOTE :

• Select bluetooth from the selection pop-up (Figure 40) to connect to Bluetooth.

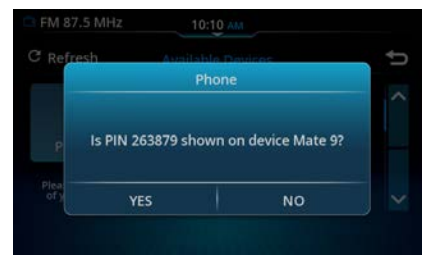

Figure 36: PIN Verification

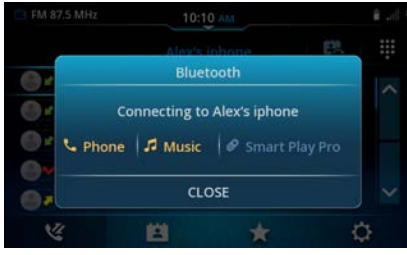

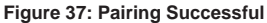

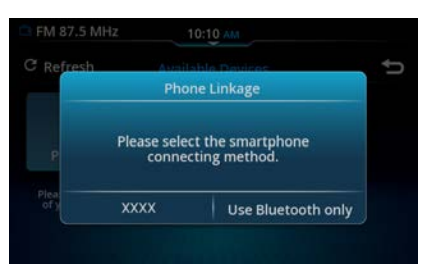

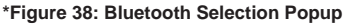

#### i NOTE :

- The time required to download the phone book and call lists may vary depending on the connected phone.
- All Bluetooth functions (Phone and Music) may not be supported for your phone. Refer to the Maruti Suzuki website for information on the profiles supported for your phone.
- The call, contacts and favourites synchronization action requires premission from phone. Availbility of these items is phone dependent

• Some profiles are not supported depending on the device. You cannot select a profile that is not supported by the device.

en | 25

• Bluetooth legacy pairing is not supported by system.

## **5.3.2 INITIATING FROM PHONE**

- In the Bluetooth Settings screen, select Pair from Phone option. The system will display the 4 Bluetooth functions (Phone, Music, Smart Play Pro & Smartplay Pro Sync) for which you can pair your phone.
- 2. Select the required Bluetooth functions. Now the system is discoverable on your phone with the name **Maruti Suzuki** default System's Bluetooth name.

#### i NOTE :

- When connecting for the first time, you can tap the touch button. The system displays the Bluetooth Pairing Options screen.
- Search for the available Bluetooth devices in your phone and select Maruti Suzuki from the list of available devices.

#### i NOTE :

 To ensure your system is visible to other devices, launch the make discoverable popup by tapping the Pair option in the Bluetooth Pairing screen.

# English

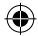

## i NOTE :

 You can change the default System's Bluetooth name from the Phone Settings
 → Rename Head Unit option.

## 5.4 MANAGE BLUETOOTH PAIRED DEVICES

The devices paired with the system can be managed from the Paired Devices screen. This screen shows the list of Bluetooth devices that are currently paired with the system.

| F | M 87.5 MHz    | 10:10 AM       |   |   |   | <b>8</b> at |
|---|---------------|----------------|---|---|---|-------------|
| + | Ū             | Paired Devices |   |   |   | ţ           |
|   | Alex's iphone |                | C | Ð |   |             |
|   | Activated     |                | E |   | 0 |             |
|   | HMI iPhone 11 |                | C |   | 1 |             |

\*Figure 39: Paired Devices (If Wireless CarPlay / Android Auto is applicable)

|   | FM 87.5 MHz   | 10:10 AM       |        | <b>i</b> .d |
|---|---------------|----------------|--------|-------------|
| + | ( T           | Paired Devices |        | Û           |
|   | Alex's iphone |                | C° 8 8 |             |
|   | Activated     |                |        |             |
|   | HMI iPhone 11 |                |        |             |
|   | Pixel 4       |                |        |             |
|   | Pixel HMI     |                |        |             |
|   |               |                |        |             |

Figure 40: Paired Devices

## i NOTE :

- The system supports auto connection of last connected Bluetooth functions, upon ACC OFF/ON. However, the auto connection may differ based on phone behavior.
- In case of user initiated disconnection (for example: By Bluetooth OFF/ON from Phone or function disconnection), the system will not try to reconnect as it is user initiated disconnection. This action may differ based on your phone.
- **C**: Display wireless proxy apps.
- **I**: Display connectivity status of Bluetooth profiles.
- 💼 : Used to remove the device from the paired device list.
- + : Displays the Available Devices screen to initiate a new pairing request.

To know the status of connected bluetooth profiles, tap on Display connectivity status icon **[7]**.

Phone

- Sluetooth (A2DP) Profile for audio connection status
- 🗾 : Bluetooth (HFP) Profile for call connection status
- Isluetooth (SPP) profile for remote control connection status

| 10:10 AM     |   |
|--------------|---|
|              | Û |
| <b>L B</b> 0 |   |
|              |   |
|              |   |
|              |   |
|              |   |
|              |   |

#### Figure 41: Paired Devices

#### i NOTE :

- To connect the phone to the device again, proceed as described in the section "Pair Devices" on page 24.
- If the phone is unpaired, its phonebook and call logs are deleted.
- If already 19 devices are paired with the system, you will be unable to pair any more devices until you delete a paired device.
- If the phone is unpaired during an active call, the call is interrupted. The call can be continued on the phone, if the phone supports this.

5

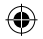

## Phone

## **5.5 PHONE FUNCTIONS**

When your phone is paired and connected to the system over bluetooth can perform the following operations:

- Make an Outgoing Call
- · Handle an Incoming Call
- Handle the Second Incoming Call
- Handle Active Calls
- Swap between Multiple Calls
- Activate Voice Recognition of connected smartphone

## 5.5.1 MAKING AN OUTGOING CALL

You can perform any one of the following actions:

- Use the Call Logs
- Use the Phonebook
- Use the Contact Search
- Use the Dialpad Search
- · Use the Favourite Contacts List

#### USING CALL LOGS

Tap on the required call / contact. The system dials out to the contact using the same number that was available in the call log.

## i NOTE :

- The date & time displayed in the recent call log history of system may not match with system and connected phone date and time.
- The call log list of system may not match with the call log list of phone.

## USING PHONEBOOK

1. Tap is displayed in the bottom bar. The system displays the Phonebook screen.

#### i NOTE :

If in another phone screen, tap <u>v</u> to display the Call Logs screen.

| C FM 87.5 MHz | 10:1 | 0 AM  |    | 1 .d  |
|---------------|------|-------|----|-------|
| Q 3000        | Phon | ebook | ₽0 |       |
| Lux_ps2       |      |       |    | ^     |
| Test User     |      |       |    | PAT . |
| 1asdfg        |      |       |    |       |
| 9 100001      |      |       |    |       |
| 100002        |      |       |    | ~     |
| Vě –          |      | *     | ζ  | 3     |

#### Figure 42: Phonebook Screen

- 2. Scroll through the contacts list.
- Tap on the required contact. The system displays the details of the selected contact.
- 4. Select the required contact number.

## i NOTE :

- Only contacts stored in the memory of the phone will be synchronized in the unit's memory.
- The synchronization is limited to 3000 numbers from the paired phone.
- Depending on phone setting, the phonebook will be displayed on the system.
- The phonebook displayed on the phone may not match the display order of the phonebook on the system.
- The contact information (contact name, contact number, etc.) shown on the system may not match with that of contact information shown on the phone.
- Valid contacts with proper contact information will only be displayed on the system.
- Contacts which do not have information, duplicate contacts, etc. may not be displayed on the system.

## USING CONTACT SEARCH

- 1. In the Phonebook screen, tap Q.
- Using the keypad displayed, enter a character or the required name. The system displays the list of contacts / specific contact that matches the search criteria.
- 3. Select the required contact from the list and tap OK. If only one contact is displayed, just tap OK.

en | 27

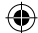

| CI FM 87.5 MHz | 10:1     | 0 AM   | l al |
|----------------|----------|--------|------|
| × 790          |          | Result |      |
| 9 100008       |          |        | ^    |
| 100018         |          |        |      |
| 100028         |          |        |      |
| 9 100038       |          |        |      |
| 9 100078       |          |        | ~    |
| w.             | <b>E</b> | *      | ¢    |

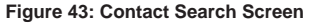

## USING DIALPAD SEARCH

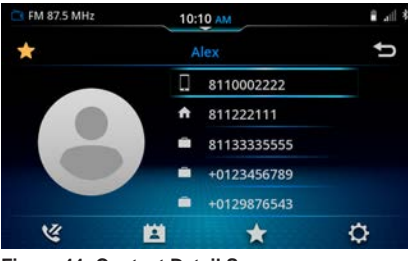

Figure 44: Contact Detail Screen

- 1. Tap 🏢 on the top bar.
- 2. Using the displayed Dialpad, enter few or all numbers of the contact.
- Select the required contact from the displayed list. The system calls the contact. If no contact matches with the entered number, you can directly dial out to the number by tapping 

  .

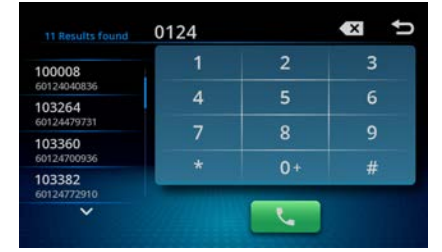

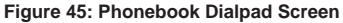

### i NOTE :

• To enter the '+' symbol, long tap on the number zero (0) on the Dailpad.

#### USING FAVOURITE CONTACTS LIST

- 1. Tap on the bottom bar.
- Select the required favourite contact from the list. The system displays the details of the selected contact.
- 3. Select the required contact number, if multiple numbers are available.

#### SETTING A FAVOURITE CONTACT

In the Contact Profile screen of the required screen, tap on the top left corner.

## i NOTE :

• System can display up to 100 contacts in favourite contact list.

- If available in phone, the image associated with the favourite contact is downloaded. This feature is phone dependent.
- User can set contacts as favourite contact from system and additionally, system also displays favourite contacts which are set as favourite in phone.
- Display of phone Favourite contacts in the system is phone dependent.

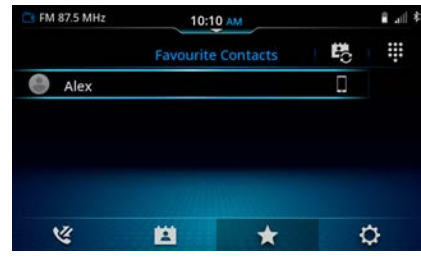

Figure 46: Favourite Contacts Screen

### 5.5.2 MANAGING AN INCOMING CALL

In the Incoming Call screen, you can perform one of the following actions:

- Tap \_\_\_\_, to reject the incoming call
- Tap s, to reject the incoming call with a message.
- Tap **C**, to accept an incoming call.

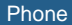

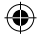

## Phone

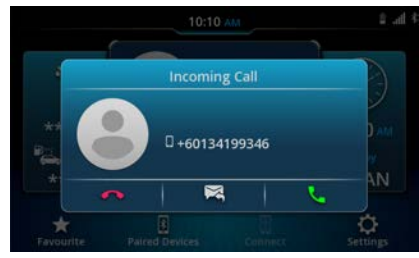

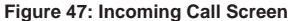

#### i NOTE :

- If the Sending SMS option is not supported by the phone, the "Reject with SMS" function will be disabled.
- The call function through third party applications is not guaranteed and may have limited support.

#### 5.5.3 MANAGING THE SECOND INCOMING CALL

To handle two calls simultaneously, perform one of the following actions:

- Tap , to reject the incoming call.
- Tap , to reject the new call with a message.
- Tap , to put the active call on hold and accepts the new incoming call.
- Tap <u>U</u>, to end the active call and accepts the new incoming call.

#### i NOTE :

• Depending on your phone, all the incoming call functions may not be available.

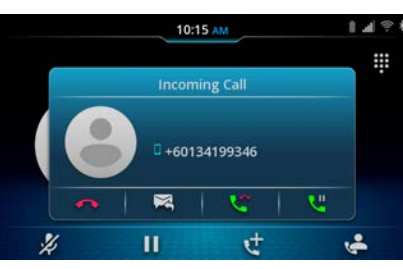

Figure 48: Second Incoming Call Screen

#### i NOTE :

- You cannot receive calls immediately after turning on the system.
- Depending on what the Caller ID Notification Service is used, the caller's phone number or name may not be displayed.
- Audio quality during ongoing call is dependent on phone and network provider.
- Delivery of SMS using reject with SMS functionality is network dependent.

## 5.5.4 MANAGING THE THIRD INCOMING CALL

The system can handle only two calls simultaneously. If you already have two calls in progress and receive a third call, perform one of the following actions:

- Tap \_\_\_\_, to reject the incoming call.
- Tap R, to reject the incoming call with a message.

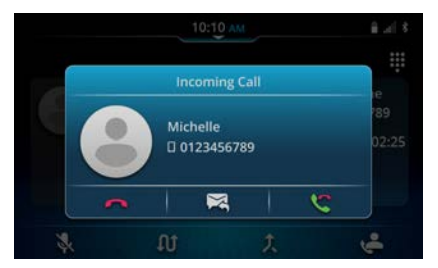

Figure 49: Third Incoming Call Screen

• Tap (), to end the call that is on hold ,to hold current conversation and accept the new incoming call.

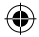

## 5.5.5 MANAGING ACTIVE CALL

The system can display up to two calls at a time. If one of the calls is active, the other will be on hold. An Active Call screen provides you with the following details and functions:

 Displays the photo, name and currently called number of the contact who you are speaking with, only if supported by the phone and contact is added to the favourites list.

- 2. Duration of the current call.
- 3. Displays the Dialpad to provide responses to an Automated Response System.
- 4. Sets the MIC mute.
- 5. Puts the currently active call on hold or resume the call, if it was on hold.
- 6. Ends an active call.
- 7. Displays the Call log screen to add a call.
- 8. Switches between handsfree mode or private (phone) mode.

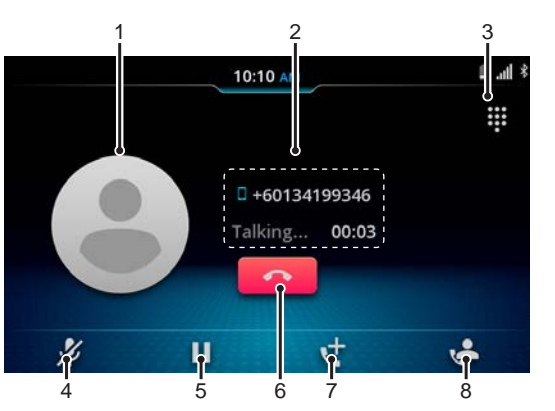

Figure 50 Active Call Screen

### ACTIVE CALLS TRANSITION

The Active Call screen is displayed when you make a new call or accept an incoming call. During the active call, the system disables other media controls while you are on the call.i.e. you cannot access the Radio and Media functions.

## 5.5.6 MANAGING INTERACTIVE RESPONSES

To provide responses to an Automated Response System. For example, responses to Phone Banking systems etc., use the icon.

## 5.5.7 SWAPPING BETWEEN MULTIPLE CALLS

To swap the call that is on hold, tap **tot**. The other active call will automatically go on hold.

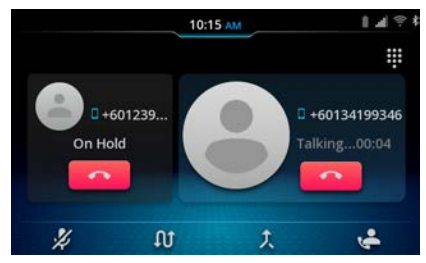

Figure 51: Multiple Calls Screen

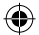

## Phone

## i NOTE :

 If the person you are calling ends an active call, the other call that is on hold will be activated automatically.

## 5.5.8 MANAGING MESSAGES (SMS)

You can perform the following SMS related functions from the system:

- 1. You can enable / disable the display of incoming messages and other message related settings. Refer to "Managing Message Settings" on page 18 for more information.
- 2. You can enable / disable Reject with SMS settings.
- 3. Enable / disable Auto reply SMS
- 4. When the system displays an incoming SMS, you can:
- Read aloud the message
- Preview Read Message
- Call Sender
- · Close the incoming SMS text

#### i NOTE :

- System may not correctly spell out the received message.
- SMS Read aloud feature will only work in English language.

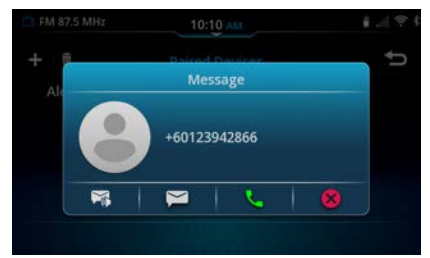

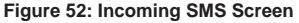

## i NOTE :

 Viewing of SMS is unavailable during driving condition.

## 5.5.9 ACTIVATING SMARTPHONE VOICE RECOGNITION

You can control the system features using voice recognition of connected phone (through Bluetooth).

1. Connect your phone to the system through Bluetooth. Refer to the section "Establish Connection" on page 24.

## i NOTE :

• Bluetooth VR will work only if the phone is paired for Phone Bluetooth Function.

2. Long Press on the steering wheel. The system mutes / pauses currently playing audio and you will hear a beep sound that is an activation of the voice recognition feature. The system also prompts you to hear to the system response.

## i NOTE :

- Please understand that the system uses the phone VR, so errors are inherent in the process. Neither Maruti Suzuki nor its suppliers is liable for any improper functionality.
- Bluetooth VR is unavailable when Apple CarPlay / Android Auto session is active.

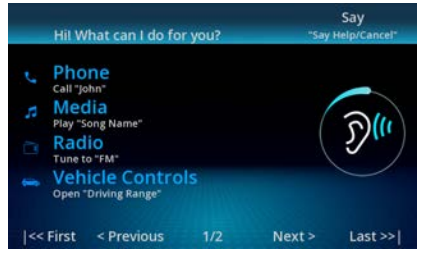

Figure 53: Smartphone Voice Recognition

## en | 31

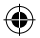

## 6 MEDIA

In addition to Tuner, the system supports the following media sources:

- USB
- Bluetooth Audio
- iPod

## i NOTE :

- Do not leave your media devices or connection cable in the car. High temperatures in the car, especially under the blazing sun may cause the devices or cable to deform, discolor, or malfunction.
- Always remove the iPod after turning off the car engine. You may not be able to turn off your iPod while it is connected, which can drain the iPod battery.
- There is no guarantee of the all iPod functions.
- Do not use iPod headphones or other accessories to connect the system.
- Depending on the type of iPod and the software version, some limitations apply.
- Listed category is dependent on your iPod.
- The order of the list displayed on the iPod and the list displayed on the system may not match.
- Depending on the location of the Bluetooth device and the distance with the system, music playback may be effected. Keep the Bluetooth device in a location wherein good communication with the system is possible.

The supported audio codecs are:

- MP3
- Sample rates up to 8k 48 kHz
- Bitrate: 8 kbps to 320 kbps with VBR
- Decode Format: MPEG-1, 2 & 2.5 Laver-3
- WMA
- Sample rates up to 8k 48 kHz
- Bitrate: 8 kbps to 320 kbps
- Decode Format: v7/8/9
- AAC
- Sample rates up to 8k 48 kHz
- Bitrate: 8 kbps to 320 kbps
- Decode Format: MPEG4-AAC
- FLAC
- Sample rates : 8/12/16/20/24 bits per sample stream, up to 192 kHz
- Bitrate: 8 kbps to 320 kbps
- Decode Format: MPEG4-AAC
- WMV
- Decode Format: LPCM, DVI-ADPCM, MS-ADPCM, A-law / U-law

The supported video codecs are:

- MPEG-1
- MPEG-2
- MPEG-4 (Up to Advanced Simple Profile)
- H.264 (Up to High Profile @ Level 4.2)
- WMV v7/8/9

Max video resolution : 800 x 480 pixels.

Min video resolution : 16 x 16 pixels. Frames per second : up to 60fps

The supported image formats are :

- PNG
- JPEG
- BMP
- GIF
- TIFF

Max resolution for Image file is 6000 x 6000 pixels.

## **6.1 CONNECT MEDIA**

You need to connect the required media source to the system to access the media content in the source.

## 6.1.1 CONNECTING A USB SOURCE

- 1. Plug in your USB in the USB port.
- Once the connection is successful, the system indicates to you that a USB source is connected. The system also enables in the Media Source List screen.

## i NOTE :

- The system supports USB devices with up to 128 GB of memory.
- Maximum 11 levels of folder structure
- Do not use adapters and USB Hub.
- Maximum 20000 media files and the supported playlist extensions are M3U, PLS and WPL.

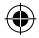

#### Media

- The system will not detect / index any files or folders beyond the defined limit.
- The system will show error status if the inserted USB device is unsupported or undetectable.
- Media playback may be interrupted if USB media device is not plugged properly.
- Use only high-quality branded USB cables which comes with your phone or device.
- Video playbacks and viewing of pictures are supported from USB only.

#### **GENERAL INFORMATION**

- The external devices connected to the USB port must comply with the USB Mass Storage Class specification (USB MSC).
- Devices connected via USB are supported according to USB specification V 2.0.
- Devices with USB specification 1.1, 2.0 and BC 1.2 are compatible.
- Devices without FAT16 / FAT32 / exFAT system are not supported.
- Hard Disk Drives (HDD) are not generally supported.
- External USB hubs are not supported.

#### i NOTE :

 Information about the Apple devices supported by the system is available at Maruti Suzuki website.

## 6.1.2 CONNECTING A BLUETOOTH AUDIO

- Pair your phone with the system. Refer to the "Establish Connection" on page 24 section for the steps and more information on pairing your phone with the system.
- Once the pairing is established, in the Paired Devices screen, ensure that the pairing option is enabled for your phone.

The system also enables **\*** in the Media Source List screen.

### i NOTE :

- Only one paired phone can be enabled for media at a given point of time.
- Bluetooth refers to both Bluetooth smartphone as well as to Bluetooth audio playback devices such as a Bluetooth MP3 player.

#### **GENERAL INFORMATION**

- The device supports Bluetooth 4.2. However, Bluetooth Low energy use cases will not be available.
- Media Playback through third party applications / media sources (YouTube etc.) have limited support.
- Playback, display contents, connectivity or voice quality may get affected depending upon circumstances.

 A paired Bluetooth device may not reconnect automatically in some scenarios. For such cases, refer to "Manage Bluetooth Paired Devices" on page 26.

en | 33

The following Bluetooth profiles and standards are supported:

- A2DP 1.3

- AVRCP 1.6
- HFP 1.7
- MAP 1.2
- PBAP 1.2
- SPP 1.2

## i NOTE :

• Information about the Bluetooth devices supported by the system is available at **Maruti Suzuki** website.

## 6.1.3 CONNECTING AN iPod

- 1. Connect your iPod to the system by plugging it in the USB port, using a suitable cable.
- Once the connection is successful, the system indicates that an iPod source is connected. The system also enables the iPod icon in the Media Source List screen.

#### i NOTE :

 When a device is connected as an iPod over USB, same device cannot be connected on Bluetooth (A2DP) for music playback.

## ۲

## 34 | en

## 6.2 PLAY MEDIA

- 1. Tap the 🚮 to control element.
- In the Media Source List screen, tap the required source icon. The system displays the Media screen if it is connected and enabled.

## 6.3 MEDIA SCREEN

## i NOTE :

- The controls (play, pause etc.) on the media playback screen depends on the device connection to the system. (USB, iPod, Bluetooth)
- Y & Current Audio Source Displays the icon of the audio source currently playing.
- 2. Album art

Displays the album art of the current active track. In case album art is not available, default album art image will be displayed.

 3. D / Î Play / Pause button To toggle between playing and pausing.
 4. Current Track Information

Displays the details of the currently playing track.

5. 💭 / 🖽 / 🖽

## Repeat toggle (folder browsing)

To toggle between the repeat options : repeat all, repeat track and repeat folder.

## Repeat toggle (List browsing)

To toggle between the repeat options : list repeat and repeat track

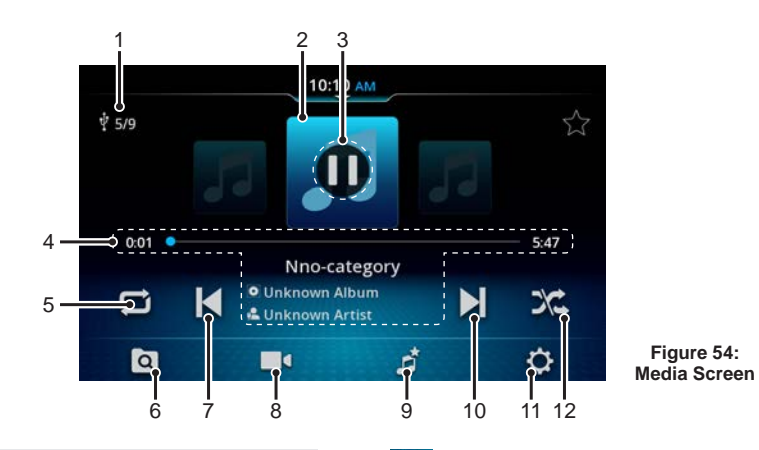

## i NOTE :

 Repeat functionality will change based on the browse category from which songs are accessed and connected media device.

## 6. **Media Browse**

Use the tab to display the Media Browse screen. You can browse through the media files of the currently playing media source.

## 7. **Previous Media Track**

- Short tap: Moves to the previous media track.
- Long tap: Starts fast rewind and continues till the button is released

•

## 8. Uideo button

Toggle between Video / Audio playback. Button will be disabled if there is no video file inside.

9. **Audio Favourite List** Display audio Favourite list if available.

## 10. Next Media Track

- Short tap: Moves to next media track.
- Long tap: Starts fast forward and continues till the button is released.

## 11. 🗘 Setting

To go to Setting Screen.

 12. A / A Media Shuffle To toggle between playing the media source tracks in a sequence or enabling shuffling, i.e. playing the tracks in random order.

## Media

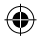

#### i NOTE :

- To listen to Bluetooth media playback of connected device, initially play the music from the device.
- In case you see the following popup, you may need to start playback from the mobile device then access music from the system.

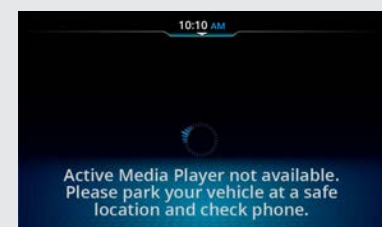

• This behaviour is dependent upon the connected Bluetooth device.

## **6.4 MANAGE MEDIA**

Using the different options in the Media Screen, you can:

- Manage Audio
- View images
- Play videos

## 6.5 MANAGE AUDIO

You can perform the following music related operations through the system:

- Play / pause music
- · Set a track as favourite
- · Manage music volume
- Repeat music track
- Randomly play music tracks
- · Play next / previous music tracks
- Perform Fast Forward / Fast Rewind
- Browse through the music content
- Play tracks from a folder / media group
- View information of a music track
- · View your favourite media list

#### i NOTE :

- You may not be able to access some or all music operations depending on connected media device.
- In case media playback is performed using 3rd party apps / sources, availbility and functionallity of music related operations depend upon 3rd party apps / sources.

## 6.5.1 PLAYING/PAUSING MUSIC

- In the Media Screen, tap I. The system pauses the current track and the icon changes to .
- 2. Tap b to resume playing the track.

## 6.5.2 SETTING A TRACK AS FAVOURITE

Tap **Tap** beside the track information. The system adds the currently playing track to the Favourites List.

en | 35

i NOTE :

• This functionality is only supported for USB and iPod.

## 6.5.3 MANAGING MUSIC VOLUME

# INCREASING / DECREASING THE VOLUME.

• Tap the **(+** or **(-** control elements to increase / decrease the volume.

## MUTING / UN-MUTING THE VOLUME.

• Tap the control element. The system mutes the volume and pauses the track. Tap the control element again to unmute the volume.

#### i NOTE :

• Mute and pausing of the track depends on the audio source.

## **6.5.4 REPEATING MUSIC TRACK**

- 1. To repeat a single music track, tap .The system displays and repeats the current track.
- 2. To repeat all songs, tap 🔁.

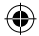

- 3. To repeat play tracklist, tap 🗾.
- 4. To repeat the playback of all tracks in the current or playing folder, tap 🔟

## 6.5.5 PLAYING RANDOM MUSIC

Tap Z. The system randomly selects and plays tracks in the current folder / media source. If you tap the icon again, the shuf-fle action is stopped.

## 6.5.6 PLAYING NEXT / PREVIOUS TRACKS

Tap i or to play the next / previous track respectively.

## 6.5.7 PERFORMING FAST FORWARD / FAST REWIND

Long tap D or to Fast Forward / Fast Rewind the tracks in the media source.

## 6.5.8 BROWSING THROUGH THE MEDIA CONTENT

- Tap . The system displays the Media Browse screen with the different media categories like . Folders, .
   Playlists, . Artists, . Album or .
   Genres, etc. supported in the media source.
- Tap on the required category. The system displays the list of media tracks under the selected category.

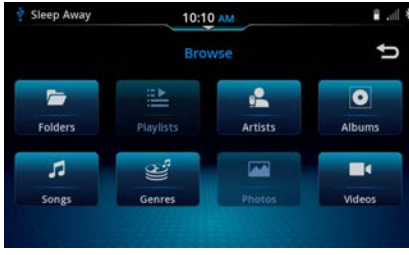

Figure 55: Browse Screen

## i NOTE :

- Folder and browse media categorization are available only for USB, iPod and Bluetooth.
- The categories within browse will depend on type media source.

## 6.5.9 PLAYING TRACKS FROM A FOLDER / MEDIA CATEGORY

- 1. Tap . The system displays the Browse screen with the content of the currently played media source.
- 2. Tap 2. In the Folders list, tap on the require folder.
- 3. Tap the first or the required music track. The system plays the selected music track.

Similarly, you can play tracks from any of the other media categories. The icon of the category from which the track is played will be displayed beside the track details.

## i NOTE :

• When you tap again, the system opens the folder of the currently playing track in the Browse screen.

# 6.5.10 VIEWING MUSIC TRACK INFORMATION

In the Media screen, when a track is playing, the system displays the current track details such as track number, track name, album name, artist's name and track duration.

## 6.5.11 VIEWING THE MEDIA FAVOURITES LIST

Tap **mathin** on the bottom of the screen. The system displays the Media Favourites screen with the list of tracks you have set as favourite.

#### i NOTE :

• This functionality is supported only for USB and iPod.

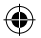

## 6.6 PLAY VIDEOS

- 1. In the Media Browse screen, tap The system displays the list of videos available in the currently played USB source.
- 2. Tap on the required video from the list. The system plays the selected video in the Video List screen.
- 3. Tap on the video screen to view the video in the full screen view.

## i NOTE :

- Viewing of videos is unavailable during vehicle driving condition. However, the video will continue to play in the background.
- Due to System Limitations, some High Definition (HD) videos may not be played perfectly at all times.
- This functionality is supported only for USB.
- To watch a video, make sure to stop the vehicle at safe place and engage parking brake.
- Please note that using video playback on the system for commercial purposes or for public viewing may infringe the rights of the author protected under copyright law.

| 🛉 Sleep Away        | 10:10 AM         | ∎.d |
|---------------------|------------------|-----|
|                     | Videos           | €UP |
| ■ 160409_A_0        | 25               |     |
| ■• 160409_A_0       | 25               |     |
| <b>•</b> 190828_27_ | SuperTrees_HD_17 |     |
| <b>•</b> 190828_27_ | SuperTrees_HD_17 |     |
|                     |                  |     |
|                     |                  |     |

Figure 56: Video List Screen

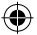

**( b**)

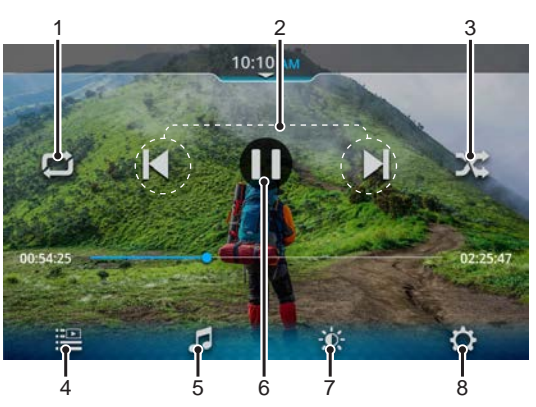

Figure 57: Video Viewer Screen

## 1. 😰 Repeat Toggle

To toggle between the 2 repeat options, repeat List and repeat Track.

## 2. A Next / Previous / Fast Forward / Fast Rewind

Short tap: To play next or previous video.

Long tap : To Fast Forward or Fast Rewind the video.

## 3. X Media Shuffle

To toggle between playing the media source tracks in a sequence or enabling shuffling. i.e. playing the tracks in random order.

## 4. 💾 Video Browse

Tap to display the Video List Screen.

## 5. 5 Songs

Tap to display USB Media screen. It will be disabled if no audio file inside connected USB device.

- 6. **III** / **Pause / Play** Tap to Pause / Play the video
- 7. **Video Display Setting** Tap to display Video display setting Screen.
- 8. 🔅 Setting

Tap to display Media Setting Screen.

#### Smartphone Linkage

## 7 SMARTPHONE LINKAGE

The system allows you to access the smartphone contents through the following Smartphone Linkage modes:

- Android Auto
- Apple CarPlay

Connect your smartphone to the system through USB or \*wireless to launch Android Auto or Apple CarPlay.

• Connected phone status is displayed in paired device list.

This screen shows the list of devices that are currently paired with the system.

- 1. \* C : Display connectivity status of Apple Carplay.
- 2. \* is Display connectivity status of Android Auto.
- i Display connectivity status of Smartplay Pro Sync app.
- Image: Display status of phone linkage (ON / OFF)
- 5. **[]**: Display connectivity status of Bluetooth profile
- Press the lie icon on "Paired device" screen on individual device to enable (ON) and disable (OFF) phone linkage settings.
- Ongoing Apple CarPlay and AndroidAuto session will disabled when Phone Linkage setting is turned OFF on selected device.

|   | M 87.5 MHz    | 10:10 AM       |       | ê .d |
|---|---------------|----------------|-------|------|
| + | Ū             | Paired Devices |       | Ů    |
|   | Alex's iphone |                | •     |      |
|   | Activated     |                | © 🖪 🖥 |      |
|   | HMI iPhone 11 |                | • •   |      |
|   |               |                |       |      |
|   |               |                |       |      |
|   |               |                |       |      |

\*Figure 58: Paired Device List Screen (If wireless CarPlay / Android Auto is applicable)

| CI FM 87.5 MHz | 10:10 AM       |      | i al i |
|----------------|----------------|------|--------|
| + 10           | Paired Devices |      | Ů      |
| Alex's iphone  |                | C° 8 |        |
| Activated      |                |      |        |
| HMI iPhone 11  |                |      |        |
| Pixel 4        |                |      |        |
| Pixel HMI      |                |      |        |
|                |                |      |        |

#### Figure 59: Paired Devices

#### i NOTE :

- Turn ON Wi-Fi of system and phone for wireless connection. System Wi-Fi is ON by default.
- \*Connection of smartphones through wirelessAndroid Auto/ Apple CarPlay depends on phone.
- The smartphone manufacturers are responsible for the content and functions of smartphone applications. The device merely provides the option to display and operate these applications.

- The screens displayed in the manual are only for reference purpose.
- For information on using smartphone application, please read your smartphone instruction manual.
- For safety reason, you cannot access some applications when the vehicle is moving.
- Download and install the apps from specified app stores only.
- The USB connector is not intended for charging smartphones, etc., so some products may not be able to charge or may take a long time to charge.
- When connected to a smartphone, some applications have limited functions.

#### ▲ ALERT :

 Using smartphone applications while driving can be dangerous since your attention is reduced. Park your vehicle before you use smartphone applications.

#### i NOTE :

- Information about the smartphone supported by the system is available at Maruti Suzuki website.
- For accessing some of the linkage modes, Bluetooth connection for audio may be required.
- SWC Scroll is unavailable in Apple Car-Play / Android Auto Linkage modes.
- When you connect your Android / iOS Phone for the first time, the system prompts you to follow the instruction on your phone. Please follow the instructions for successful connections.

## en | 39

## 7.1 Apple CarPlay

The Apple CarPlay provides you with the following features which can be accessed from the system:

- Music
- Message
- Communication Actions
- Navigation

## i NOTE :

- Please visit Apple's website https://www. apple.com/ios/carplay/ to learn more about Apple CarPlay features.
- Apple CarPlay is an iOS feature, which is compatible with iPhone 6S and above versions. It is incompatible with iPod, iPad and earlier versions of iPhone.
- Apple CarPlay uses the Siri application, for which internet connectivity is necessary. Performance may very depending on data connectivity.
- The settings of Apple CarPlay can be accessed from your iPhone only. Refer to your phone for setting details.
- Availablility of features any change based on updates from Apple.
- · Most features will not work if you use Apple CarPlay in a country where it is not currently available.
- Telephone functions : To use a connected iPhone for telephoning, use the telephone app of your iPhone. The telephone functions of the system are not available. If you try to acess the telephone functions of the system, you will be automatically redirected to the telephone app of your iPhone.

- Navigation functions : You can only use one navigation system at a time.
- Audio output : The audio output of the connected iPhone (such as announcements from a navigation app) will be mixed with the current audio output of the device (such as currently plaving media).
- Bluetooth is not available when using Apple CarPlay.

## 7.1.1 ACCESSING Apple CarPlay

- 1. To access the Apple CarPlay, linkage mode to be turned ON for the connected iPhone.
- 2. Apple CarPlay App is by default installed on your iOS device (iOS 8.0 and above). You can access the App by connecting your iOS device with the system through USB or \*wireless.

#### CONNECTING WITH USB

For wired connection, connect the iPhone to the systen using suitable cable. Check the connection status of iPhone in paired device list.

#### \*CONNECTING WITH WIRELESS

To connect through wireless CarPlay, connect iPhone through bluetooth as specified on 5.PHONE page 24

1. Press Apple CarPlay on phone linkage pop-up to connect to wireless CarPlay

2. Once the connection is successful, the system indicates that an CarPlav is connected and changes the name of the Connect tile to Apple CarPlav in the Home screen and CarPlav icon will be appear on Paired device screen.

Smartphone Linkage

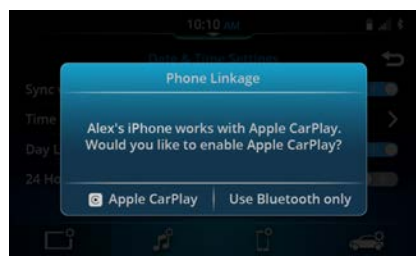

Figure 60: CarPlay Selection Popup Connection Screen

## i NOTE :

- In regions where Apple Maps is supported, you can Long Press MODE SWC control to launch Apple CarPlay Maps for Navigation.
- If your had connected your iPhone through Bluetooth and try to connect it for Apple CarPlay too. the Bluetooth connection will be terminated. When the Apple CarPlay session ends, the iPhone will be automatically connected back for Bluetooth.

#### Smartphone Linkage

#### LAUNCHING THE APP

- 1. In the Home screen, tap the itle. The system displays the Apple CarPlay Home screen.
- To activate Siri (voice recognition) press and hold the Voice Recognition (VR) icon. When presented with the activation indicator (waves), you can speak your voice action.

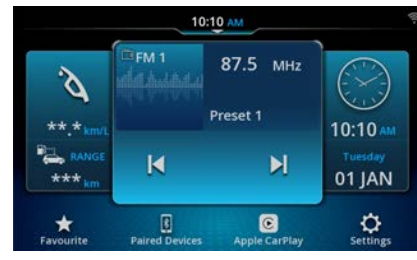

Figure 61 : Home Screen with Apple CarPlay Active

## i NOTE :

- When you connect your CarPlay phone for the first time, the system prompts you to follow the instruction on your phone.
   Please follow the instructions for successful connections.
- To connect CarPlay, the system date must be set to current date.

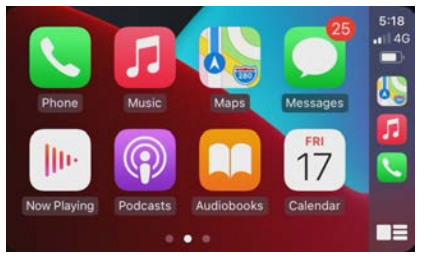

Figure 62: Apple CarPlay Home Screen

## 7.1.2 MANAGING CALLS, MESSAGE AN COMMUNICATION ACTION

- 1. Tap the required icon on the Apple Car-Play Home screen.
- You can now make calls, receive calls, read, send and reply to received message or handle other communication actions from the system.

#### i NOTE :

 The other features like, Music, etc. can be similarly accessed from your system using Apple CarPlay.

## 7.2 Android Auto

Using the Android Auto app, you can access several apps available on smartphone. The Android Auto feature requires the installation of the Android Auto Mobile App.

## 7.2.1 INSTALLING Android Auto

- Open Play Store on your Android based smartphone.
- 2. Search for Android Auto App.
- 3. Tap the **Install** button. The app will be downloaded and installed on your smart-phone.

### i NOTE :

 Android Auto is a feature which is compatible in smartphone with android version 6 and above. If you have android version 9 and below get the Android Auto app on your phone. With Android version 10, Android Auto is built-in. For more information, refer to Google's website.

## 7.2.2 ACCESSING Android Auto

- 1. To access the Android Auto, linkage mode to be turned ON for the connected Android smartphone.
- Android Auto can be accessed by connecting your Android smartphone with the system through USB and \*wireless.
- Bluetooth phone will be established automatically between connected Android Auto phone and system.

#### CONNECTING WITH USB

For wired connection, connect the Android smartphone to the systen using suitable cable.

Check the connection status of Android smartphone in paired device list.

# English

Ų

en | **41** 

#### Smartphone Linkage

## **42** | en

#### **\*CONNECTING WITH WIRELESS**

To connect through wireless Android Auto, connect Android smartphone through bluetooth as specified on 5. PHONE page 24.

- 1. Press Android Auto on phone linkage pop-up to connect to wireless Android Auto.
- Once the connection is successful, the system indicates that an Android Auto is connected and changes the name of the Connect tile to Android Auto in the Home screen and Android Auto icon will be appear on Paired device screen.

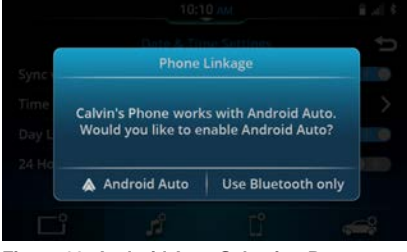

Figure 63: Android Auto Selection Popup Connection Screen

## i NOTE :

- When you connect your Android phone for the first time, the system prompts you to follow the instruction on your phone. Please follow the instructions for successful connections.
- To connect Android Auto, the system date must be set to current date.

#### LAUNCHING THE APP

In the Home screen, tap tile. The system displays the Android Auto Home screen with the supported list of apps.

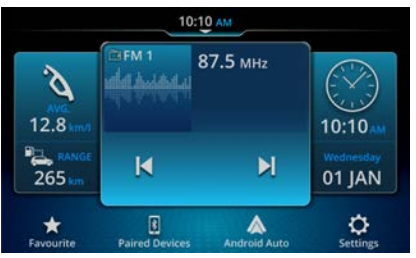

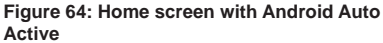

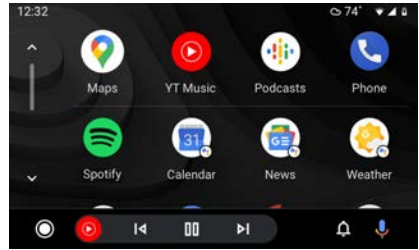

Figure 65: Android Auto Home Screen

## i NOTE :

 When Android Auto / Apple CarPlay session is active on wired, the Phone and Music options are disabled for all the other paired devices.

- When an Android Auto / Apple CarPlay connection is active, pairing of new phone option still available for Phone and Music profiles but will be have popup confirmation.
- You cannot delete wired connected Android Auto / Apple CarPlay from the paired device list.
- You cannot delete \*wireless connected Android Auto / Apple CarPlay from the paired device list.
- Enable location in your smartphone to access Android auto/ Apple CarPlay map functionallity.
- Please visit Google's website http://www. android.com/auto/ to learn more about the features available for Android Auto.
- You cannot use Bluetooth while using Android Auto.
- Audio output : The audio output of the connected smartphone (e.g. announcements from a navigation app) will be audible at a higher volume, and the current audio output of the device (e.g. currently playing media) will be heard at a lower volume. When connected via Android Auto, the Bluetooth audio player feature will not be available; in this case, please use the Android Auto audio player instead.
- You can use Google assistance to control Android Auto through voice commands (Internet connectivity required) Performance may very depending on data connectivity.
- Some Android Auto features might not work and currently not available in your country.

\_

## 8 VEHICLE INFORMATION

The system supports various vehicle information like:

- Vehicle Informations
- Vehicle Controls
- Vehicle Alerts
- Vehicle Warnings
- Reverse Park Assistance System (RPAS)
- Reverse View Camera (RVC)
- Surround View Camera (SVC)

## i NOTE :

Vehicle information are shown in IG-ON state.

## 8.1 \*VEHICLE ALERTS

The system displays the status of your various vehicle components in the form of:

- Pop-ups
- Vehicle Alert screen
- Vehicle warning screen
- List of vehicle alerts:
- A Door open: Will appear when any door (except tailgate) is open when the vehicle is moving.
- OParking brake: Will appear when the vehicle is moved without releasing the parking brake. Check that parking brake is fully released.
- Seat belt: Will appear when the vehicle is moving and seatbelts are not fastened.

- Low fuel warning: Will appear when the fuel level in vehicle is low. Fill the fuel immediately.
- 5. Si Key FOB: Will appear when key battery need to be replaced.
- 6. 🌣 Icy road warning: Will appear when the road may be icy.
- 7. \*Low CNG: Will appear when gas level is low. Fill the gas immediately.
- A Parking Assist: Will appear when parking assist information is not available.

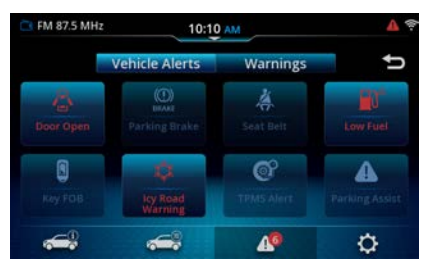

#### Figure 66: Vehicle Alert Screen

List of vehicle warnings:

- 1. C Check Engine : Will appear when engine system malfunction detected.
- Transmission Abnormality: Will appear when transmission system malfunction detected.
- SRS Airbag Fault: Will appear when SRS airbag system malfunction detected.
- 4. ( **ABS Fault:** Will appear when ABS system malfunction detected.

- Ligh Engine Coolant Temperature: Will appear when High engine coolant temperature detected.
- OI EPS Fault: Will appear when Electronic power steering system malfunction detected.
- 7. Second Second

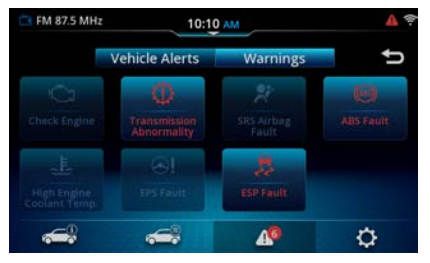

Figure 67: Vehicle Warning Screen

## i NOTE :

- Availability of the various vehicle alerts depends on your vehicle. Some of the alerts are displayed only if they are enabled through Settings.
- When a Low Fuel warning vehicle alert is displayed, the system prompts you to connect to the CarPlay / Android Auto Navigation feature. If already connected to the feature, the system prompts you to use Navigation to reach the nearest fuel station.
- Alert voice prompts are available in English language only.

## en | 43

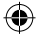

## 44 | en

- If "Vehicle data is not available" is displayed on Head unit, contact your dealer for help.
- Some errors and problems can be turned ON or OFF in the settings. For safer vehicle operation, we recommend that you set each item to [ON]. Refer to 3.7 MAN-AGING VEHICLE ALERTS (Page 20) for details about the items that can be set.
- Vehicle alerts is not displayed for items that are set to [OFF] in [Vehicle settings] > [Alert information], even if an error occurs.

## 8.1.1 MANAGING VEHICLE ALERTS

When any vehicle alert is activated, the indication is displayed in the status bar and a corresponding popup screen is also displayed.

Tap CANCEL, to close the popup. The display of these alert popups can be handled in Vehicle Settings (See "Managing Vehicle Alerts" on page 20).

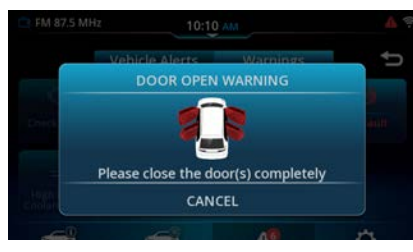

#### Figure 68: Vehicle Alert Popup

You can also view the alerts in the Vehicle Alerts screen.

- 1. In the Home screen information tile, tap the Vehicle information panel.
- 2. The system will display Dashboard Information screen, tap to display Vehicle Alerts screen. In additional to the vehicle alerts, the screen also displays the following tabs.
- 1. Wehicle Informations
- 2. Vehicle Controls
- 3. Vehicle Alert
- 4. 🔅 Settings

## 8.2 \*VEHICLE INFOMATION

Tap the vehicle information widget at Home Screen. The system display the Vehicle Info Dashboard.

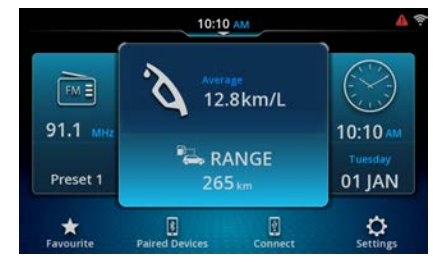

Figure 69: Vehicle Information Widget

#### VEHICLE INFORMATION DASHBOARD

#### i NOTE :

• The displayed information differ according to vehicle model and variant.

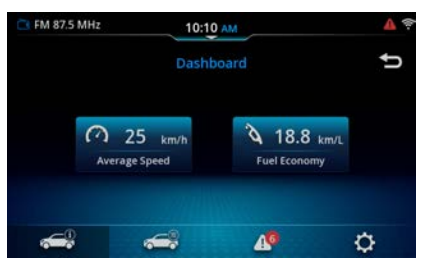

Figure 70: Vehicle Information Dashboard (FUEL)

#### i NOTE :

 The displayed units of average speed, fuel Economy, Driving range change in accordance with the vehicle's instrument cluster.

## AVERAGE SPEED

Average Speed screen display with Current Drive Time, One Drive Mileage, Average Speed and Drive History Graph.

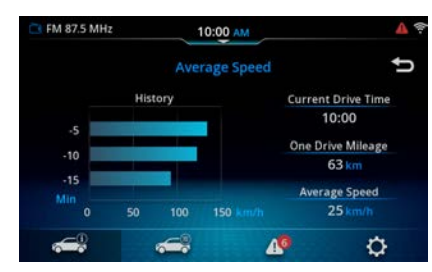

Figure 71: Average Speed Screen

### FUEL ECONOMY

Fuel Economy screen displays with the Driving Range, Average and Instantaneous Fuel Economy.

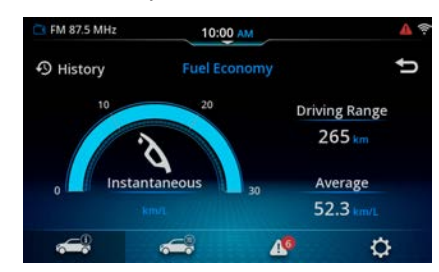

Figure 72: Fuel Economy Screen

## 8.3 \*VEHICLE CONTROL

In Vehicle information dashboard, tap

- 1. \*Footwell light: Set the interlock for foot lamp illumination.
- 2. Door unlock : Set the door locking and unlocking operation for the relevant seat.
- A/C mode while Idling stop: Set the AC priority when vehicle is idle and AC is ON.
- Lane Change Winker: Set enable and disable lane change winker. [ON] or [OFF]

#### i NOTE :

• Vehicle controls differ according to vehicle model and variant.

## $\mathbf{D}$

## Vehicle Information

## **46** | en

## 8.4 VIEWING PAST TRIP DETAILS

You can view the following details of your past trips:

- Mileage
- Refuel

Tap on vehicle driving information to land on driving information

## VIEWING MILEAGE HISTORY

- 1. Tap 💽 in the Fuel Economy screen. The system displays the Mileage History screen with the past 5 trip details.
- 2. Eco leaf icon provides information about most efficient trip.

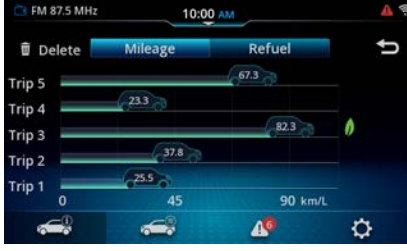

Figure 73: Mileage History Trip Screen

## i NOTE :

The travel distance, average fuel consumption, and Eco score are displayed for a single trip, which is the interval between turning the engine switch ON and back OFF. A very short trip may not be displayed.

## VIEWING REFUEL HISTORY

- 1. Tap **Refuel**. The system displays the Refuel History with the past refuel details.
- 2. Eco leaf icon provides information about most efficient trip.

| C FM 87.5 MHz | 10:00    | AM      | Δ         |
|---------------|----------|---------|-----------|
| 🗊 Delete 📃    | Mileage  | Refuel  | ŋ         |
| 01/01         |          |         | 01/01     |
| 01/01         | 13.3     |         | 01/01     |
| 01/01         | 23.3     |         | 01/01     |
| 01/01         |          | 543     | _ 01/01   |
| 01/01         | 30       | 60 km/L | - " 01/01 |
| <b>~</b>      | <b>~</b> | 10      | ¢         |

Figure 74: Refuel History Fuel Screen

#### i NOTE :

- Tap <u>Mileage</u>, To return to the Mileage History screen.
- To delete all the trip history details in the Mileage History screen, tap the 🕤 icon.
- The display is updated when the vehicle is refuelled. However, the display may not be updated if only a small amount of fuel is added.

## 8.5 REVERSE PARK ASSIST SYSTEM \*Installed model only

To enter the RPAS feature performance with the following steps:

- 1. Engage the reverse gear of the vehicle.
- 2. The system displays the RPAS screen, if it is configured in the vehicle.

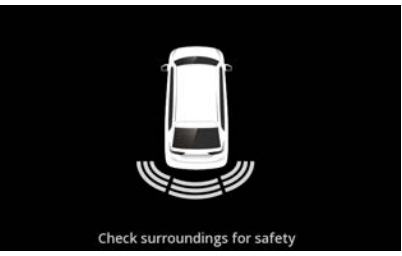

Figure 75: RPAS Screen

## ▲ ALERT :

 When reversing, If you only look at the picture / indicator provided by the RVC or SVC, you may fail to notice other road users or objects outside the picture and may cause an accident. Therefore, please always also pay attention to the surrounding of your vehicle.

## i NOTE :

- When the RVC and SVC features are active, the vehicle alerts, popups and any Capacitive Touch Panel (CTP) actions will be disabled. They will resume when disengaging the reverse gear.
- RVC / SVC feature are displayed even when the system is in locked state.
- Smartphone voice recognition (VR) will not be available when the reverse gear is engaged.
- If attenuation volume during reverse is enabled from settings, the system volume automatically reduces whenever the reverse gear is engaged (Even if RVC / SVC are not available).

## 8.6 \*REAR VIEW CAMERA (RVC)

To enter the RVC feature performance with the following steps:

- 1. Engage the reverse gear of the vehicle.
- 2. The system displays the RVC screen.

#### i NOTE :

• The RVC feature will be available on the system only if the vehicle is fitted with reverse camera.

## 8.6.1 RVC SETTINGS

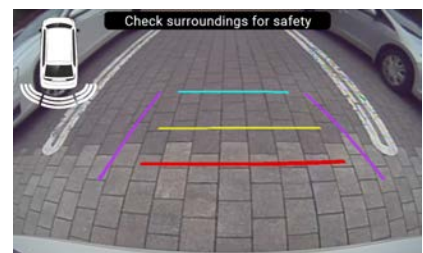

Figure 76: RVC Screen

In the RVC screen, if you tap , the system displays the RVC Settings screen. The details of the screen are as listed:

- Camera Display Settings: .You can adjust Brightness, Contrast, Saturation and Tint in this setting.
- Parking Assist: Enables / disables parking assist

- Guideline: Enables / disables reverse camera guidelines
- Dynamic: Enables / disables dynamic guideline

## i NOTE :

- You can change the settings only when the reverse gear is engaged.
- While adjusting image quality, do it in safe place with nothing near the vehicle. failure to do so will lead to an unexpected accident.

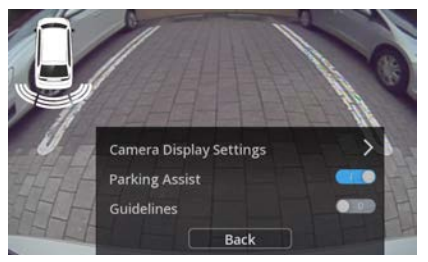

Figure 77: RVC Setting Screen

### 8.7 \*SURROUND VIEW CAMERA (SVC)

To enter the SVC feature performance with the following steps:

- 1. Engage the reverse gear of the vehicle.
- 2. The system displays the SVC screen.

## 8.7.1 SVC SETTINGS

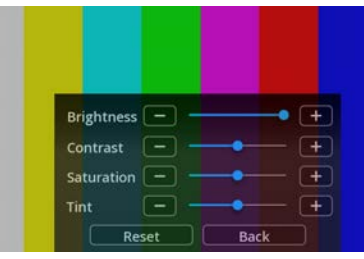

Figure 78: SVC Setting Screen

In the SVC screen, if you tap **O** the system displays the SVC Settings screen. The details of the screen are as listed :

- 1. Brightness : Decrease / increase the brightness value.
- 2. Contrast : Decrease / increase the contrast value.
- 3. Saturation : Decrease / increase the saturation value.
- Tint : Decrease / increase the tint value. To reset all the adjustment setting, tap Reset
   The system will start resetting all settings to defaults.

## 9 BLUETOOTH REMOTE CONTROL APP (Smartplay Pro)

Using Bluetooth Remote Control app, you can control or access the following functions of the system from your smartphone:

- Controllable functions
- Radio
- Media
- Settings
- Accessible functions
  - Vehicle Information

## 9.1 INSTALLING THE APP

Please install the app "Smartplay Pro" on your smartphone from App Store or Google Play.

## 9.1.1 SUPPORTED OS VERSION

- Android: 8 or later
- iOS: 9 or later

## i NOTE :

 Above is the information at the time of release the system, it may change in the future.

## 9.2 CONNECTING THE APP

- 1. Launch the app on your smartphone.
- Pair your smartphone with the system. Refer to the "Establish Connection" on page 24 section for the steps and more information on pairing your smartphone with the system.
- 3. Once the pairing is established, in the Paired Devices screen, ensure that the pairing option is enabled for your smartphone. Also, the app changes the connection status from to an your smartphone.

## i NOTE :

You cannot control the system by the app under the following scenarios:

- You cannot use the app and CarPlay at the same time by same smartphone.
- You cannot use the app and Android Auto at the same time by same smartphone.
- You cannot use the app using smartphone which is connected to the system by USB such as iPod, wired CarPlay and wired Android Auto.
- You cannot use the app at the same time by multiple smartphone such as smartphone A and smartphone B.

## Smartplay Pro Sync App

## **10 SMARTPLAY PRO** SYNC APP

#### HEAD UNIT CONNECTION

In order to start the online update, the following conditions must be met.

- 1. Smartplay Pro Sync app installed phone Wi-Fi must be connected to the head unit Wi-Fi.
- 2. Smartplay Pro sync installed phone must be paired via Bluetooth with the head unit.

Open Smartplay Pro Svnc app in the phone. The screens below will appear sequentially.

1. Splash screen with animation will be showed for 3 seconds.

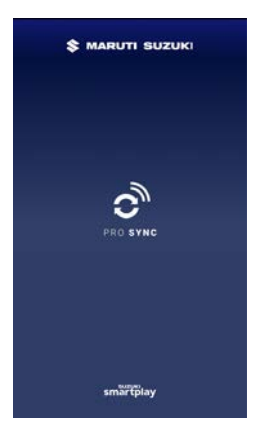

- 2. If Smartplay Pro head unit connection conditions are met then app will show Home screen with Vehicle connected data.
- 3. If any of the above connection is not satisfied, the Smartplay Pro Sync app will show Splash Screen "Setup your device" Dialog with information about how to do set up and two options to proceed.

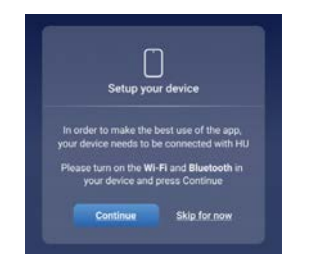

- Select continue option to connect Smartplay Pro Sync app installed phone to head unit. After selecting this option you will land to homescreen with detecting text. Homescreen with Vehicle connected data will be displayed.
- Select option Skip for now
  to continue without connecting to head unit Wi-Fi and Bluetooth. After selecting this option, homescreen with no vehicle connected screen with Add your vehicle will be displayed. Select this option in app will show pairing dialog with instructions and com option. Select this option to enter homescreen with detecting text and show homescreen with Vehicle connected data.

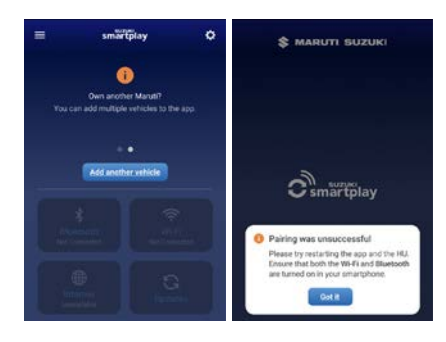

- English
- 4. Homescreen with Vehicle connected info should show status of Wi-Fi. Bluetooth and Internet connection and software update.

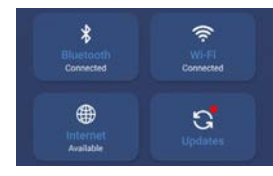

•

## SOFTWARE UPDATE NOTIFICATION

In order to get software update notification on Smartplay Pro Sync app, your device must be connected to Internet. If your device is connected to Internet and software update for head unit is available, it will be shown under .

## SOFTWARE UPDATE DOWNLOAD

In order to download received Software update, Smartplay Pro Sync app installed device must be connected to Internet.

 Once Smartplay Pro Sync app received Software update notification, select to go to Software update notification screen.

| ÷ | smartplay                                                                                  | ٥          |
|---|--------------------------------------------------------------------------------------------|------------|
|   | Updates                                                                                    |            |
| Ľ | New Head Unit version availab<br>lipsum dolor sit amet<br>5.6 MB   Delease date: 19, bil 2 | ole. Lorem |
|   | 5.6 MB   Release date: 19 Jul 2                                                            |            |

- 2. This Software update notification screen will have details of Software update with description about software and common option button.
- 3. Select **Contact or** option, Smartplay Pro Sync app to download updated Software in internal storage of installed device.
- 4. Once download has started, downloading status will be displayed.
- 5. After successful software download, you see to transfer this downloaded software to connected head unit.

## SOFTWARE UPDATE INSTALLATION

In order to install downloaded Software, Smartplay Pro Sync app installed device must be connected with head unit through Bluetooth and Wi-Fi.

- 1. Once successfully connected the head unit through Bluetooth and Wi-Fi, select button.
- After selected installation request, software will begin transferring from device to head unit and installation progress dialog box will appear.

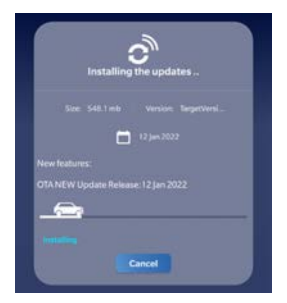

3. After the software is successfully downloaded to head unit, a dialog box will prompt the head unit has successfully updated with details of updated software version. This software will be removed from software update notifications list.

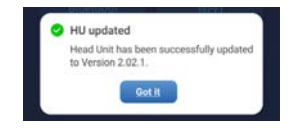

 This downloaded software will be removed from Smartplay Pro Sync app installed device.

## HAMBERGER MENU

Launch Smartplay Pro Sync app to select the following options.

1. My Profile

Add Image, First Name, Last Name, Contact Number & Email Id. Other options are save and reset.

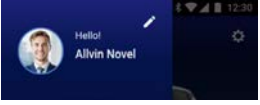

## 2. Home 🚮

Move Smartplay Pro Sync app to home screen.

## 3. My Vehicle 🚘

Add vehicle details manually or by pairing. Adding Vehicle by pairing option will show pairing instructions and will navigate to Home Screen with detecting option.

## 4. Tutorial 💽

Show information related to home screen. E.g. how to add vehicle, how to receive software update, etc.

## 5. Settings 🔅

Show settings related to language selection. Enable / Disable notification and info on Smartplay Pro Sync app updates.

## Smartplay Pro Sync App

## i NOTE :

 Navigate to this screen from other screen which contains setting icon on top right corner.

## 6. FAQ 👔

Display information on frequently asked question and some feedbacks from users. This option is also available in every connection home screen.

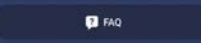

## 7. About 🕕

Display information about Smartplay Pro Sync app build and release.

## 8. Term & Conditions 🗐

Display term and conditions about Smartplay Pro Sync app.

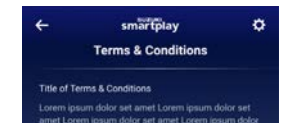

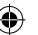

## Software Update

## 52 | en

## **11 SOFTWARE UPDATE**

In order to start the update, the following conditions must be met.

- Head unit must be connected to a phone that has Smartplay Pro Sync installed.
- Click the icon on the Paired Devices screen to connect to Smartplay Pro Sync.
- To connect head unit and "Smartplay Pro Sync", you need Bluetooth and Wi-Fi connection.
- Please refer to Page 24 "Establish Connection" for BT connection.
- Please refer to Page 19 MANAGING WI-FI SETTING" for Wi-Fi connection.
- The software package must have been downloaded to the Phone.
- To check if it has been downloaded, please refer to the "Smartplay Pro Sync" manual.

## i NOTE :

• When starting the update, stop the car in a safe place and perform the operation.

## START UPDATING

- DOWNLOAD
- Operate Smartplay Pro Sync to start transferring update files. Please refer to the "Smartplay Pro Sync" manual for instructions.
- 2. Please click "YES" in the pop-up window that appears on head unit to start the update.

|                                                         | oftware Upd                                                   |                                                               |
|---------------------------------------------------------|---------------------------------------------------------------|---------------------------------------------------------------|
| Current<br>Version availab<br>Park your vech<br>perform | Version : A<br>le on the de<br>licle at a saf<br>ling softwar | XM00000<br>evice : AXM00000<br>fe location while<br>e update. |
| 1000                                                    |                                                               | NO                                                            |

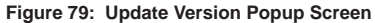

#### i NOTE :

• Some update packages cannot be canceled.

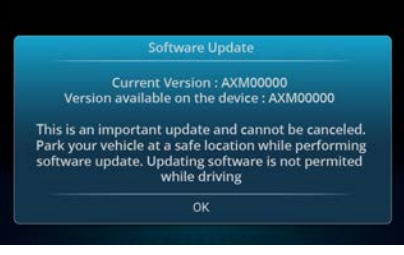

## Figure 80: Update Critical Campaign (Driving) Screen

3. The download progress screen is displayed.

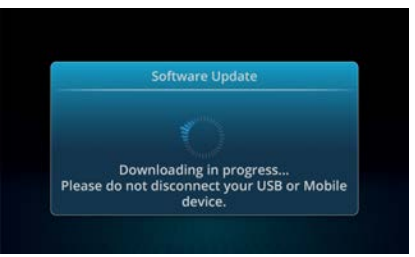

#### Figure 81: Update Downloading Screen

#### i NOTE :

• Most of the function will be disabled during software update.

## Software Update

#### • INSTALL

 When the download is complete, a popup to start the installation will be displayed. Please click OK on the pop-up window.

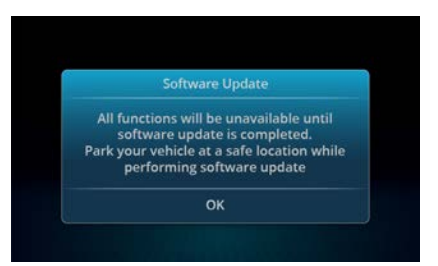

Figure 82: Update Driving Caution Popup

#### i NOTE :

- Do not turn off the power until the update is completed.
- 2. The installation will start and the progress screen is displayed.
- After the first stage installation is completed, head unit will restart and start the second stage installation.
- All the installation is complete, the head unit will restart and run with the new software.
- 5. Please click OK on the pop-up window that appears after the update is complete.

| Software Update    |
|--------------------|
| Update Complete    |
| Now Version : XXXX |
| ок                 |

Figure 83: Complete Updating Screen

#### ERROR CODE

001-xxxx : Download error 002-xxxx : Install error 003-xxxx : Communication error

- If there is a download or install error, please try again.
- If there is a communication error, please try again from the Phone connection.
- If the error still occurs after performing the procedure again, consult your Maruti Suzuki dealer.

## ۲

## 54 | en

## **12 VOICE CONTROL**

This feature is only available if selected language is English in system language settings. To select a system language, please read the section "Setting the language"

## i NOTE :

- Please understand that voice recognition errors are inherent in the process. Neither Maruti Suzuki nor its suppliers shall be liable for any damages arising out of errors in the voice recognition process.
- Voice recognition performance depends on the user's pronunciation and accent of speech.

Using the voice control feature, you can select many of the device's functions by means of spoken commands.

Voice control is available for the following function domains:

- Telephone
- Playing media (audio)
- Tune Radio
- Smartphone Connectivity
- Vehicle control
- Settings

When voice control is activated, the function domains & example voice commands are shown on the display. Help option can be used to know more commands.

## 12.1 VOICE CONTROL (START / STOP)

## TO START VOICE CONTROL

1. Press 💰 switch or CTP button

2. Say "Hi Suzuki" (Wake word)

## TO STOP VOICE CONTROL

1. Long press **switch or CTP button** 2. Say "Cancel".

#### i NOTE :

- Wake word may not be recognized depending on the environment inside or outside the vehicle. (e.g. high sound volume, loud conversation, loud noise etc.)

## 12.2 HOW VOICE CONTROL WORKS

## THE MAIN MENU

As soon as you start voice control, the main menu appears:

In the main menu you will find the name of function domains along with an example command for each.

Below are some of the commands for each domain:

- Phone
- Call a contact
- Dial a number
- Call recent calls
- Send SMS to contact
- Send SMS to a number

- Media
- Play artist name
- Play song name

Voice Control

- Play genre
- Play USB
- Play Bluetooth
- Radio
- Tune to <Frequency>
- Show FM station list
- Play FM
- Vehicle control
- Driving Range
- Smartphone connectivity
- Connect Phone
- Pair my phone
- Settings
- System Settings
- Media settings
- Voice assistant settings

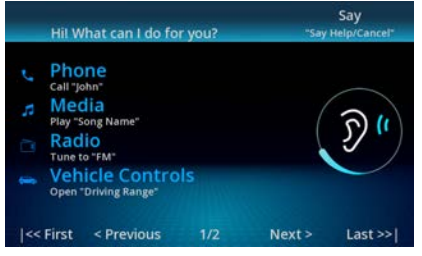

Figure 84: Voice Control Screen

## Media

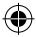

## Voice Control

#### SAYING VOICE COMMANDS

Please visit help option in Voice Assistant for detailed commands for each function. The commands can be spoken by you after the beep. Also, commands can be spoken anytime interrupting the Voice Assistant. Voice Assistant can be interrupted either by pressing the switch or CTP button. It can also be interrupted directly through voice.

Say the command to select the corresponding function, for instance, "Play USB" to start playing USB audio.

#### i NOTE :

- Voice control for Phone or Media may not be available until the data in the phone or media device is synced to the system.
- Certain commands are combined with names or numbers, e.g. "Call <number>". Say the displayed command and the desired number or name.
- Dependig on the environment inside or outside the vehicle (eg: high sound volume, loud conversation, loud noise etc.) voice assistant may not detect user interruption.
- Depending on the system condition (system start up etc.), the time taken to recognize & execute wake up word and other commands may vary.

## 12.3 OPENING THE MENU FOR AN OPERATING MODE

For each function domain there is a separate menu containing further commands. To open the menu for an operating mode, say the corresponding command:

- Phone
- Media
- Radio
- Vehicle Control
- Smartphone connectivity
- Settings

## **12.4 SELECTING FROM A LIST**

If you have various items at your disposal they will be displayed in a list (e.g. various phone number list).

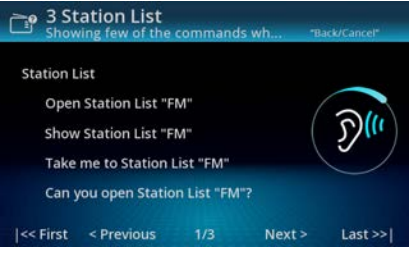

Figure 85: Voice Control Listening List

## **12.5 VOICE ASSISTANT SETTINGS**

Setting Voice Assistant function,

- Setting > Connectivity setting > Voice Assistant
- Say "Voice Assistant Settings"

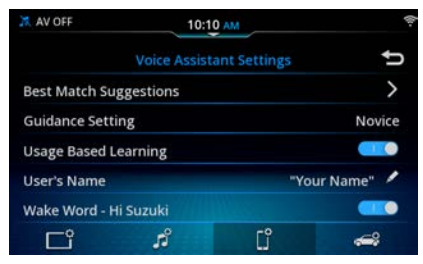

Figure 86: Voice Assistan Setting Screen

Best Match Suggestions

Enable or disable the display of the recognized candidate list (Phone Book/Audio)

Guidance Setting

Select Novice or Expert mode. In the Expert Mode Operation, command lists and voice guidance in the main menu are omitted.

Usage Based Learning

Enable or disable the suggestion feature based on Phone / Media / Radio usage.

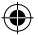

guidance.

User's Name

**( b**)

you?

- i NOTE :
- Special Characters may not be read out depending on the context.

e.g. Hi! < User's Name>. What can I do for

Edit the name read out in the system

• User's name can only be set in English language.

Wake Word

Enable or disable the Wake Word.

## **12.6 HELP FOR VOICE CONTROL**

To obtain help with the voice control system, say "Help".

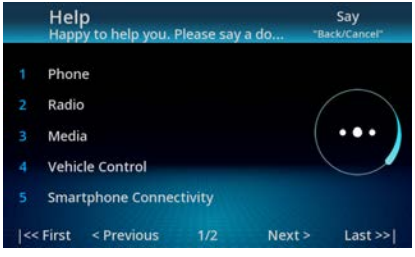

Figure 87: Voice Control Help Screen

## **13 ABBREVIATIONS**

The abbreviation used in the guide are listed in the below table.

| A2DP | Advanced Audio Distribution<br>Profile |
|------|----------------------------------------|
| AAC  | Advanced Audio Coding                  |
| AM   | Amplitude Modulation                   |
| APPS | Applications                           |
| AVI  | Audio Video Interleave                 |
| BMP  | Bitmap Image File                      |
| FAT  | File Allocation Table                  |
| FM   | Frequency Modulation                   |
| FPS  | Frames per Second                      |
| GIF  | Graphics Interchange<br>Format         |
| HFP  | HandsFree Profile                      |

| JPEG | Joint Photographic Experts<br>Group |
|------|-------------------------------------|
| MPEG | Moving Picture Experts<br>Group     |
| MSC  | Mass Storage Class                  |
| PNG  | Portable Network Graphics           |
| RVC  | Rear View Camera                    |
| SVC  | Surround View Camera                |
| TIFF | Tagged Image File Format            |
| USB  | Universal Serial Bus                |
| VBR  | Variable Bitrate                    |
| VR   | Voice Recognition                   |
| WMA  | Windows Media Audio                 |

۲

#### Trademarks

## **14 TRADEMARKS**

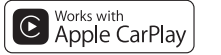

<sup>Made for</sup> **€** iPhone | iPod

Use of the Made for Apple badge means that an accessory has been designed to connect specifically to the Apple products identified in the badge and has been certified by the developer to meet Apple performance standards. Use of the Apple CarPlay logo means that a vehcle user Interface meets Apple performance standards.

Apple is not responsible for the operation of this device or its compliance with safety and regulatory standards. Please note that the use of this accessory with an Apple product may affect wireless performance.

Apple, iPad<sup>®</sup>, iPhone<sup>®</sup>, iPod<sup>®</sup> and iPod touch<sup>®</sup>, App Store, Siri and Apple CarPlay<sup>™</sup> are trademarks of Apple Inc., registered in the U.S. and other countries.

# android auto

Google, Google Play, Android and Android Auto are trademarks of Google LLC.

# **Bluetooth**°

The Bluetooth<sup>®</sup> word mark and logos are registered trademarks owned by Bluetooth SIG, Inc. and any use of such marks is under license.

#### **Open Source Software Licenses**

The device uses open-source software. For information on open-source software, please access the following internet address:

https://www.global-infotainment-system.com

## Wi Fi GERTIFIED

The terms Wi-Fi<sup>®</sup> is registered trademarks of the Wi-Fi Alliance.

## **Microsoft WMT License**

This Product is protected by certain intellectual property rights of Microsoft Corporation and third parties. Use or distribution of such technology outside of this product is prohibited without a license from Microsoft or an authorized Microsoft Subsidiary and third parties.

## UPDATING THE SYSTEM SOFTWARE

System software may be upgraded to enhance the system performance. Please check with your MARUTI SUZUKI dealer for latest software availability and installation.

© 2021 SUZUKI MOTOR CORPORATION All rights reserved.

No part of this document may be reproduced or transmitted in any form or by any means, electronic or mechanical, for any purpose, without the express written permission of Suzuki Motor Corporation.

## **15 INFORMATION SYSTEMS SECURITY**

If the system is to be transferred, resold, or disposed of by a third party, all data must be deleted under the appropriate control of the customer, taking into consideration the following.

Initialize all data including personal information stored in the memory according to the content described below.

Initialize the data stored in memory. If copyrighted data is transferred (Paid and free) or resold without the consent of the copyright holder, it may violate the Copyright Law. Our company shall not be held liable in any way for damages suffered by Customers due to leakage of remaining data, etc. Therefore, the Company requests that Customers take appropriate measures based on their own management as described above.

•

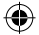

## **16 CERTIFICATION**

# CE

Operation temperature: -30°C ~ 80°C

SAR: The device complies with RF specifications when the device is used at 20cm from your body (SAR limit 10W/m2). The device is in compliance with the requirements.

## Device information:

Model: 77S0/55T0 Input: 10V ~ 16V

| Function  | Frequency       | Maximum<br>Output Power<br>(EIRP) |
|-----------|-----------------|-----------------------------------|
| Wi-Fi     | 2412 – 2472 MHz | 13.37 dBm                         |
|           | 5150 – 5250 MHz | 11.42 dBm                         |
|           | 5725 – 5875 MHz | 13.5 dBm                          |
| Bluetooth | 2402 – 2480 MHz | 1.2 dBm                           |

#### Development:

Faurecia Clarion Electronics Co., Ltd. 7-2 Shintoshin, Chuo-ku, Saitama-shi, Saitama, 330-0081, Japan

Certification

## Authorized representative:

Clarion Europe S.A.S. 244 rue du Pré à Varois 54670 Custines, France

| English | "Hereby, Faurecia Clarion Electronics Co., Ltd. declares that the radio equipment type Car Multimedia Player is in compliance with Directive 2014/53/EU.<br>The full text of the EU declaration of conformity is available at the following internet address:<br>https://www.global-infotainment-system.com"                      |
|---------|----------------------------------------------------------------------------------------------------|
| Dutch   | "Hierbij verklaar ik, Faurecia Clarion Electronics Co., Ltd., dat het type radioapparatuur Multimediaspeler conform is met Richtlijn 2014/53/EU.<br>De volledige tekst van de EU-conformiteitsverklaring kan worden geraadpleegd op het volgende internetadres:<br>https://www.global-infotainment-system.com"                    |
| French  | "Le soussigné, Faurecia Clarion Electronics Co., Ltd., déclare que l'équipement radioélectrique du type Lecteur multimédia de voiture est conforme à la<br>directive 2014/53/UE. Le texte complet de la déclaration UE de conformité est disponible à l'adresse internet suivante:<br>https://www.global-infotainment-system.com" |
| German  | "Hiermit erklärt Faurecia Clarion Electronics Co., Ltd., dass der Funkanlagentyp Auto-Multimedia-Player der Richtlinie 2014/53/EU entspricht.<br>Der vollständige Text der EU-Konformitätserklärung ist unter der folgenden Internetadresse verfügbar:<br>https://www.global-infotainment-system.com"                             |

(

۲

| Spanish    | "Por la presente, Faurecia Clarion Electronics Co., Ltd. declara que el tipo de equipo radioeléctrico Reproductor multimedia para coche es conforme con<br>la Directiva 2014/53/UE. El texto completo de la declaración UE de conformidad está disponible en la dirección Internet siguiente:<br>https://www.global-infotainment-system.com" |
|------------|----------------------------------------------------------------------------------------------------|
| Italian    | "Il fabbricante, Faurecia Clarion Electronics Co., Ltd., dichiara che il tipo di apparecchiatura radio Lettore multimediale per auto è conforme alla direttiva 2014/53/UE. Il testo completo della dichiarazione di conformità UE è disponibile al seguente indirizzo Internet:<br>https://www.global-infotainment-system.com"               |
| Portuguese | "O(a) abaixo assinado(a) Faurecia Clarion Electronics Co., Ltd. declara que o presente tipo de equipamento de rádio Reprodutor multimídia está em<br>conformidade com a Diretiva 2014/53/UE. O texto integral da declaração de conformidade está disponível no seguinte endereço de Internet:<br>https://www.global-infotainment-system.com" |
| Slovak     | "Faurecia Clarion Electronics Co., Ltd. týmto vyhlasuje, že rádiové zariadenie typu Multimediálny prehrávač je v súlade so smernicou 2014/53/EÚ.<br>Úplné EÚ vyhlásenie o zhode je k dispozícii na tejto internetovej adrese:<br>https://www.global-infotainment-system.com"                                                                 |
| Swedish    | "Härmed försäkrar Faurecia Clarion Electronics Co., Ltd. att denna typ av radioutrustning Multimedia spelare överensstämmer med direktiv 2014/53/EU.<br>Den fullständiga texten till EU-försäkran om överensstämmelse finns på följande webbadress:<br>https://www.global-infotainment-system.com"                                           |
| Romanian   | "Prin prezenta, Faurecia Clarion Electronics Co., Ltd. declară că tipul de echipamente radio Player Multimedia auto este în conformitate cu Directiva 2014/53/UE. Textul integral al declarației UE de conformitate este disponibil la următoarea adresă internet:<br>https://www.global-infotainment-system.com"                            |
| Czech      | "Tímto Faurecia Clarion Electronics Co., Ltd. prohlašuje, že typ rádiového zařízení Přehrávač do auta je v souladu se směrnicí 2014/53/EU.<br>Úplné znění EU prohlášení o shodě je k dispozici na této internetové adrese:<br>https://www.global-infotainment-system.com"                                                                    |
| Danish     | "Hermed erklærer Faurecia Clarion Electronics Co., Ltd., at radioudstyrstypen Bil multimedie-afspiller er I overensstemmelse med direktiv 2014/53/EU.<br>EU-overensstemmelseserklæringens fulde tekst kan findes på følgende internetadresse:<br>https://www.global-infotainment-system.com"                                                 |
| Bulgarian  | С настоящото Faurecia Clarion Electronics Co., Ltd. декларира, че този тип радиосъоръжение Мултимедиен плейър за кола е в съответствие с<br>Директива 2014/53/EC. Цялостният текст на EC декларацията за съответствие може да се намери на следния интернет адрес:<br>https://www.global-infotainment-system.com"                            |
| Greek      | Με την παρούσα ο/η Faurecia Clarion Electronics Co., Ltd., δηλώνει ότι ο ραδιοεξοπλισμός Πρόγραμμα αναπαραγωγής πολυμέσων αυτοκινήτου<br>πληροί την οδηγία 2014/53/ΕΕ. Το πλήρες κείμενο της δήλωσης συμμόρφωσης ΕΕ διατίθεται στην ακόλουθη ιστοσελίδα στο διαδίκτυο:<br>https://www.global-infotainment-system.com"                        |
| Hungarian  | "Faurecia Clarion Electronics Co., Ltd. igazolja, hogy a Multimédia lejátszó rádióberendezés megfelel a 2014/53/EU irány elvnek.<br>Az EU-megfelelő előségi nyilatkozat teljes szövege elérhető a következő internetes címen:<br>https://www.global-infotainment-system.com"                                                                 |

۲

۲

۲

## 62 | en

| Polish     | "Faurecia Clarion Electronics Co., Ltd. niniejszym oświadcza, że typ urządzenia radiowego Odtwarzacz multimedialny jest zgodny z dyrektywą 2014/53/<br>UE. Pełny tekst deklaracji zgodności UE jest dostępny pod następującym adresem internetowym:<br>https://www.global-infotainment-system.com"                        |
|------------|----------------------------------------------------------------------------------------------------|
| Irish      | "Faurecia Clarion Electronics Co., Ltd. leis seo go gcomhlíonann an gléas raidió de chineál Imreoir ilmheán Treoir 2014/53/AE.<br>Tá Dearbhú Comhréireachta iomlán an AE ar fáil ag an seoladh idirlín seo a leanas:<br>https://www.global-infotainment-system.com"                                                       |
| Slovenian  | "Faurecia Clarion Electronics Co., Ltd. potrjuje, da je tip radijske opreme večpredstavnostni predvajalnik skladen z Direktivo 2014/53/EU.<br>Celotno besedilo izjave EU o skladnosti je na voljo na naslednjem spletnem naslovu:<br>https://www.global-infotainment-system.com"                                          |
| Finnish    | "Faurecia Clarion Electronics Co., Ltd. vakuuttaa, että radiolaitetyyppi Multimediasoitin on direktiivin 2014/53/EU mukainen.<br>EU-vaatimustenmukaisuusvakuutuksen täysimittainen teksti on saatavilla seuraavassa internetosoitteessa:<br>https://www.global-infotainment-system.com"                                   |
| Estonian   | "Käesolevaga deklareerib Faurecia Clarion Electronics Co., Ltd., et käesolev raadioseadme tüüp Auto multimeediumipleier vastab direktiivi 2014/53/EL<br>nõuetele. ELi vastavusdeklaratsiooni täielik tekst on kättesaadav järgmisel internetiaadressil:<br>https://www.global-infotainment-system.com"                    |
| Latvian    | "Ar šo Faurecia Clarion Electronics Co., Ltd. deklarē, ka radioiekārta Multivides atskaņotājs atbilst Direktīvai 2014/53/ES.<br>Pilns ES atbilstības deklarācijas teksts ir pieejams šādā interneta vietnē:<br>https://www.global-infotainment-system.com"                                                                |
| Lithuanian | "Aš, "Faurecia Clarion Electronics Co., Ltd.", patvirtinu, kad radijo įrenginių tipas daugialypės terpės grotuvas atitinka Direktyvą 2014/53/ES.<br>Visas ES atitikties deklaracijos tekstas prieinamas šiuo interneto adresu:<br>https://www.global-infotainment-system.com"                                             |
| Croatian   | "Faurecia Clarion Electronics Co., Ltd. ovime izjavljuje da je radijska oprema tipa Multimedijski uređaj u skladu s Direktivom 2014/53/EU.<br>Cjeloviti tekst EU izjave o sukladnosti dostupan je na sljedećoj internetskoj adresi:<br>https://www.global-infotainment-system.com"                                        |
| Maltese    | "B'dan, Faurecia Clarion Electronics Co., Ltd., niddikjara li dan it-tip ta' taghmir tar-radju Plejer multimedjali huwa konformi mad-Direttiva 2014/53/EU.<br>It-test kollu tad-dikjarazzjoni ta' konformità tal-UE huwa disponibbli f'dan l-indirizz tal-Internet li gej:<br>https://www.global-infotainment-system.com" |
| Norwegian  | "Faurecia Clarion Electronics Co., Ltd. erklærer herved at radioenheten av typen Multimedia spiller er i samsvar med direktiv 2014/53/EU.<br>Den komplette EU-samsvarserklæringen er tilgjengelig på følgende internettadresse:<br>https://www.global-infotainment-system.com"                                            |
| Turkey     | "Faurecia Clarion Electronics Co., Ltd. işbu belge ile Multimedya oynatıcı tipi radyo cihazının 2014/53/EU Direktifi ile uyumlu olduğunu beyan eder.<br>AB Uygunluk Beyanının tamamı aşağıdaki internet adresinde mevcuttur:<br>https://www.global-infotainment-system.com"                                               |

۲

۲

English

| Macedonian  | Со ова, Фауресија Кларион Електроника копродукции, ООД изјавува дека мултимедијален плеер радио опрема е во согласност со<br>Директивата 2014/53/ЕУ. Целосниот текст на декларацијата за сообразност на ЕУ е достапен на следната интернет-адреса:<br>https://www.global-infotainment-system.com                                      |
|-------------|----------------------------------------------------------------------------------------------------|
| Albanian    | "Me anë të kësaj, Co Elektronikë Faurecia Clarion, Ltd. deklaron se Luajtës multimedial i makinës i tipit të pajisjes radio është në përputhje me Direktivën 2014/53/BE. Teksti i plotë i deklaratës së BE-së për konformitetin është në dispozicion në adresën e ëposhtme të internetit: https://www.global-infotainment-system.com" |
| Icelandic   | "Hér með lýsir Faurecia Clarion Electronics Co., Ltd. því yfir að margmiðlunarspilari útvarpsbúnaðargerðarinnar sé í samræmi við tilskipun 2014/53/EU.<br>Heildartexti samræmisyfirlýsingar ESB er að finna á eftirfarandi netfangi:<br>https://www.global-infotainment-system.com"                                                   |
| Georgian    | ამრიგად, Faurecia Clarion Electronics Co., Ltd. აცხადებს, რომ რადიო აღჭურვილობის ტიპის მანქანის მულტიმედიური მოთამაშე<br>შეესაბამება 2014/53/EU დირექტივას. ევროკავშირის შესაბამისობის დეკლარაციის სრული ტექსტი შეგიძლიათ იხილოთ შემდეგ<br>ინტერნეტ მისამართზე: https://www.global-infotainment-system.com                            |
| Serbian     | Овим путем Фаурециа Цларион Елецтроницс Цо., Лтд. изјављује да је аутомобилски мултимедијални уређај типа радио опреме у складу са<br>Директивом 2014/53/ЕУ. Пун текст ЕУ декларације о усаглашености доступан је на следећој интернет адреси:<br>https://www.global-infotainment-system.com"                                         |
| Bosnian     | "Faurecia Clarion Electronics Co., Ltd. ovime izjavljuje da je automobilski multimedijalni uređaj tipa radio opreme u skladu s Direktivom 2014/53/EU.<br>Puni tekst EU izjave o usklađenosti dostupan je na sljedećoj internet adresi:<br>https://www.global-infotainment-system.com"                                                 |
| Montenegrin | "Ovim, Faurecia Clarion Electronics Co., Ltd. izjavljuje da je tip radio opreme Multimedijski uređaj u skladu sa Direktivom 2014/53/EU.<br>Cjelokupan tekst EU deklaracije o usklađenosti dostupan je na sljedećoj internet adresi:<br>https://www.global-infotainment-system.com"                                                    |

۲

۲

## en | **63**

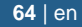

## **FCC Warning Statement**

## FEDERAL COMMUNICATIONS COMMIS-SION INTERFERENCE STATEMENT

This equipment has been tested and found to comply with the limits for a Class B digital device, pursuant to part 15 of the FCC Rules. These limits are designed to provide reasonable protection against harmful interference in a residential installation. This equipment generates uses and can radiate radio frequency energy and, if not installed and used in accordance with the instructions, may cause harmful interference to radio communications. However, there is no guarantee that interference will not occur in a particular installation. If this equipment does cause harmful interference to radio or television reception, which can be determined by turning the equipment off and on, the user is encouraged to try to correct the interference by one or more of the following measures: -Reorient or relocate the receiving antenna. -Increase the separation between the equipment and receiver. -Connect the equipment into an outlet on a circuit different from that to which the receiver is connected. -Consult the dealer or an experienced radio/ TV technician for help.

**CAUTION:** Any changes or modifications not expressly approved by the grantee of this device could void the user's authority to operate the equipment.

This device complies with Part 15 of the FCC Rules. Operation is subject to the following two conditions: (1) this device may not cause harmful interference, and (2) this device must accept any interference received, including interference that may cause undesired operation.

#### **RF exposure warning**

This equipment must be installed and operated in accordance with provided instructions and the antenna(s) used for this transmitter must be installed to provide a separation distance of at least 20cm from all persons and must not be co-located or operating in conjunction with any other antenna or transmitter. End-users and installers must be provide with antenna installation instructions and transmitter operating conditions for satisfying RF exposure compliance.